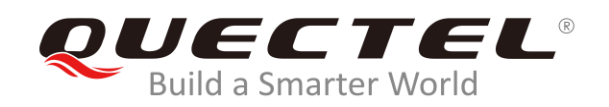

# LC86L EVB User Guide

#### **GNSS Module Series**

Rev. LC86L\_EVB\_User\_Guide\_V1.0

Date: 2020-04-10

Status: Preliminary

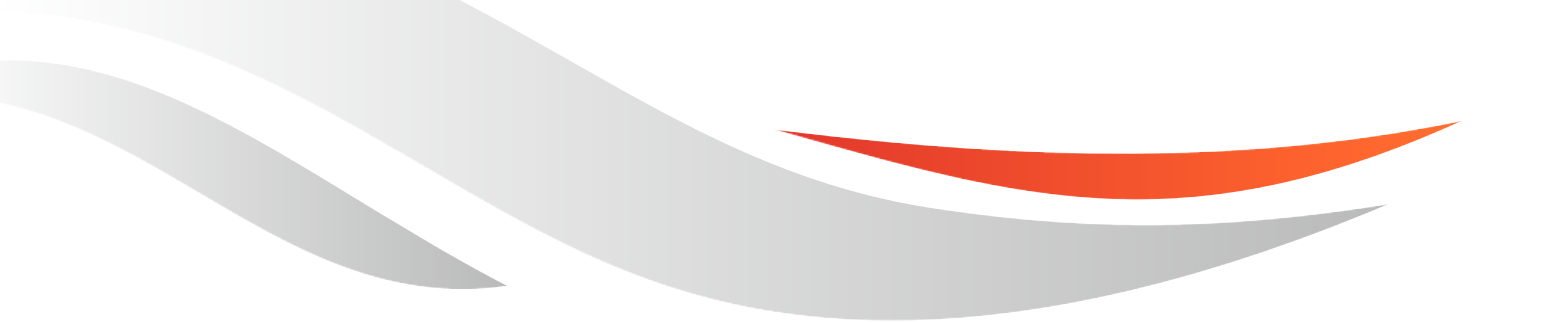

www.quectel.com

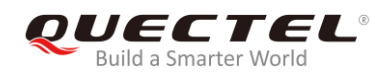

## Our aim is to provide customers with timely and comprehensive service. For any assistance, please contact our company headquarters:

#### **Quectel Wireless Solutions Co., Ltd.**

Building 5, Shanghai Business Park Phase III (Area B), No.1016 Tianlin Road, Minhang District, Shanghai, China 200233 Tel: +86 21 5108 6236 Email: <u>info@quectel.com</u>

#### Or our local office. For more information, please visit: http://www.quectel.com/support/sales.htm

#### For technical support, or to report documentation errors, please visit:

http://www.quectel.com/support/technical.htm Or email to: <a href="mailto:support@quectel.com">support@quectel.com</a>

#### **GENERAL NOTES**

QUECTEL OFFERS THE INFORMATION AS A SERVICE TO ITS CUSTOMERS. THE INFORMATION PROVIDED IS BASED UPON CUSTOMERS' REQUIREMENTS. QUECTEL MAKES EVERY EFFORT TO ENSURE THE QUALITY OF THE INFORMATION IT MAKES AVAILABLE. QUECTEL DOES NOT MAKE ANY WARRANTY AS TO THE INFORMATION CONTAINED HEREIN, AND DOES NOT ACCEPT ANY LIABILITY FOR ANY INJURY, LOSS OR DAMAGE OF ANY KIND INCURRED BY USE OF OR RELIANCE UPON THE INFORMATION. ALL INFORMATION SUPPLIED HEREIN IS SUBJECT TO CHANGE WITHOUT PRIOR NOTICE.

#### COPYRIGHT

THE INFORMATION CONTAINED HERE IS PROPRIETARY TECHNICAL INFORMATION OF QUECTEL WIRELESS SOLUTIONS CO., LTD. TRANSMITTING, REPRODUCTION, DISSEMINATION AND EDITING OF THIS DOCUMENT AS WELL AS UTILIZATION OF THE CONTENT ARE FORBIDDEN WITHOUT PERMISSION. OFFENDERS WILL BE HELD LIABLE FOR PAYMENT OF DAMAGES. ALL RIGHTS ARE RESERVED IN THE EVENT OF A PATENT GRANT OR REGISTRATION OF A UTILITY MODEL OR DESIGN.

Copyright © Quectel Wireless Solutions Co., Ltd. 2019. All rights reserved.

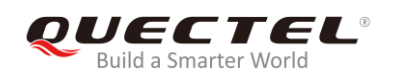

## About the document

## History

| Revision | Date       | Author    | Description |
|----------|------------|-----------|-------------|
| 1.0      | 2020-04-10 | Andy ZHAO | Initial     |

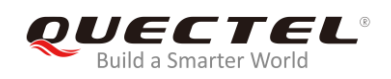

## Contents

| Abo | out the        | document2                             |
|-----|----------------|---------------------------------------|
| Cor | ntents         |                                       |
| Tab | le Inde        | ex4                                   |
| Fig | ure Inc        | lex5                                  |
| 1   | Introc<br>1.1. | luction                               |
| 2   | Gene           | ral Overview7                         |
|     | 2.1.           | Top view of LC86L EVB7                |
|     | 2.2.           | LC86L EVB & Kit Accessories9          |
|     | 2.3.           | EVB and Accessories Assembly          |
| 3   | Interf         | ace Applications11                    |
|     | 3.1.           | Micro-USB Interface                   |
|     | 3.2.           | Antenna Interface                     |
|     | 3.3.           | Switches and Buttons                  |
|     | 3.4.           | Operation Status Indication LEDs14    |
|     | 3.5.           | Test Points                           |
| 4   | EVB (          | Operation Procedures16                |
|     | 4.1.           | Communication via Micro-USB Interface |
|     | 4.2.           | Firmware Download                     |
| 5   | Powe           | rGPS instructions                     |
|     | 5.1.           | COM Port and Baud Rate Setting        |
|     | 5              | .1.1. PowerGPS interface description  |
|     | 5.2.           | PMTK Command Sending20                |
|     | 5.3.           | Automatic TTFF Testing                |
| 6   | Appe           | ndix A Reference27                    |

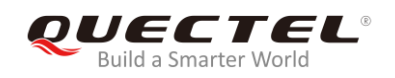

## **Table Index**

| TABLE 1: INTERFACES OF LC86L EVB          | 8  |
|-------------------------------------------|----|
| TABLE 2: LIST OF ACCESSORIES              | 9  |
| TABLE 3: SWITCHES AND BUTTONS             | 13 |
| TABLE 4: OPERATION STATUS INDICATION LEDS | 14 |
| TABLE 5: PIN DESCRIPTION                  | 15 |

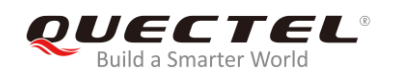

## **Figure Index**

| FIGURE 1: TOP VIEW OF LC86L EVB                          | 7  |
|----------------------------------------------------------|----|
| FIGURE 2: LC86L EVB & KIT ACCESSORIES                    |    |
| FIGURE 3: LC86L EVB AND ACCESSORIES ASSEMBLY             |    |
| FIGURE 4: MICRO-USB CONNECTOR                            | 11 |
| FIGURE 5: ANTENNA CONNECTOR                              |    |
| FIGURE 6: SWITCHES AND BUTTONS                           | 13 |
| FIGURE 7: OPERATION STATUS INDICATION LEDS               |    |
| FIGURE 8: TEST POINTS - J104                             | 15 |
| FIGURE 9: USB PORTS                                      |    |
| FIGURE 10: COM PORT SETTING OF QCOM                      |    |
| FIGURE 11: FLASH TOOL CONFIGURATION AND FIRMWARE UPGRADE |    |
| FIGURE 12: POWERGPS MAIN INTERFACE (NOT CONNECTED)       |    |
| FIGURE 13: POWERGPS MAIN INTERFACE (CONNECTED)           |    |
| FIGURE 14: PMTK COMMAND SENDING VIA POWERGPS             |    |
| FIGURE 15: STATIC TTFF TESTING VIA POWERGPS              |    |
| FIGURE 16: CHOOSE REFERENCE LOCATION                     |    |
| FIGURE 17: CLICK USE MEAN POSITION                       |    |
| FIGURE 18: CLICK CONFIG                                  |    |
| FIGURE 20: CLICK RUN/STOP BUTTON                         |    |

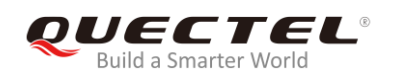

## **1** Introduction

This document specifies the usage of LC86L EVB (Evaluation Board) which is an assistant tool for engineers to develop and test Quectel LC86L module.

## 1.1. Safety Information

The following safety precautions must be observed during all phases of operation, such as usage, service or repair of any terminal incorporating Quectel LC86L module. Manufacturers of the terminal should notify users and operating personnel of the following safety information by incorporating these guidelines into all manuals supplied with the product. If not so, Quectel assumes no liability for any failure to comply with these precautions.

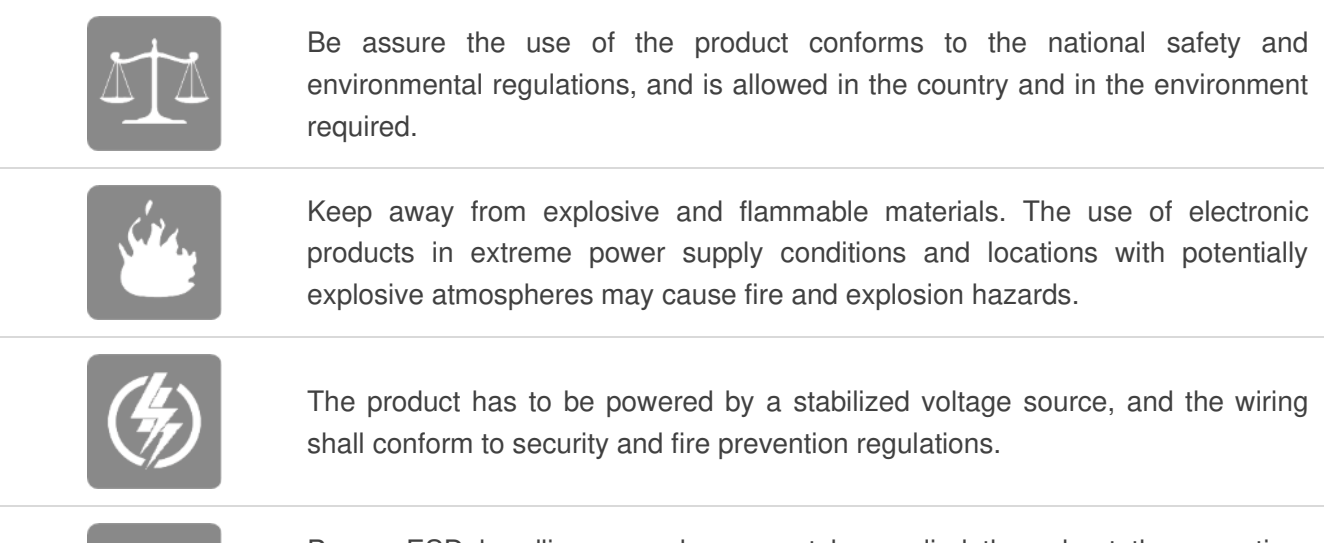

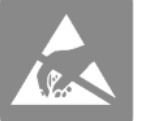

Proper ESD handling procedures must be applied throughout the mounting, handling and operation of any application that incorporates the module to avoid ESD damages.

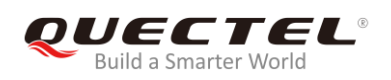

## **2** General Overview

## 2.1. Top view of LC86L EVB

The following figure illustrates the top view of LC86L EVB.

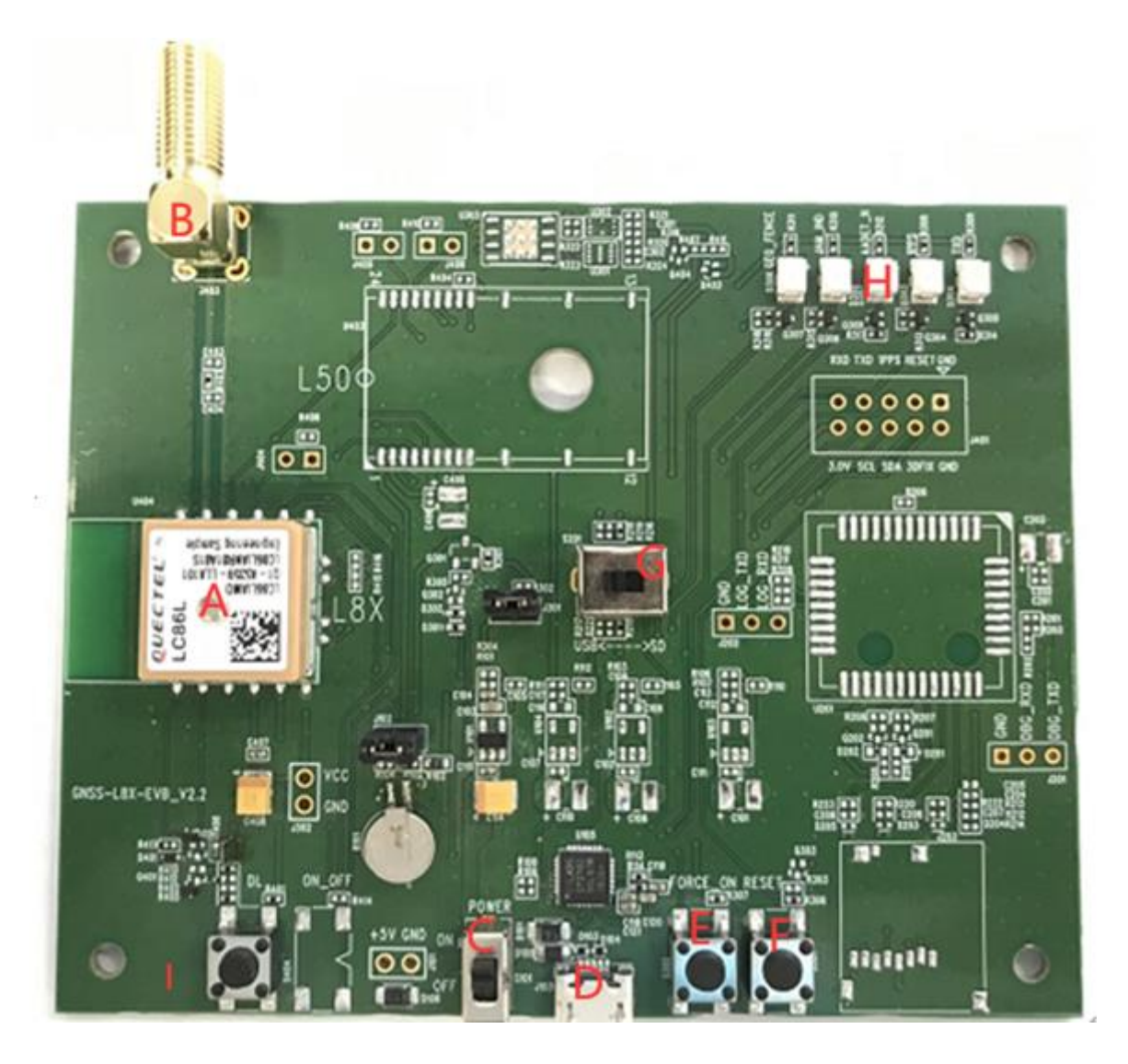

Figure 1: Top View of LC86L EVB

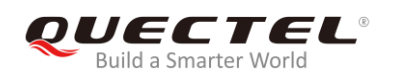

#### Table 1: Interfaces of LC86L EVB

| SN. | Designator               | Description         |
|-----|--------------------------|---------------------|
| А   | Y404                     | LC86L module        |
| В   | J403                     | Antenna connector   |
| С   | S101                     | Power switch        |
| D   | J103                     | Micro-USB connector |
| E   | S302                     | Force_on button     |
| F   | J301                     | Reset button        |
| G   | U201                     | USB and SD switch   |
| Н   | D303,D304,D305,D306,D307 | Indication LEDs     |
|     | S401                     | Boot button         |

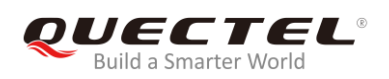

## 2.2. LC86L EVB & Kit Accessories

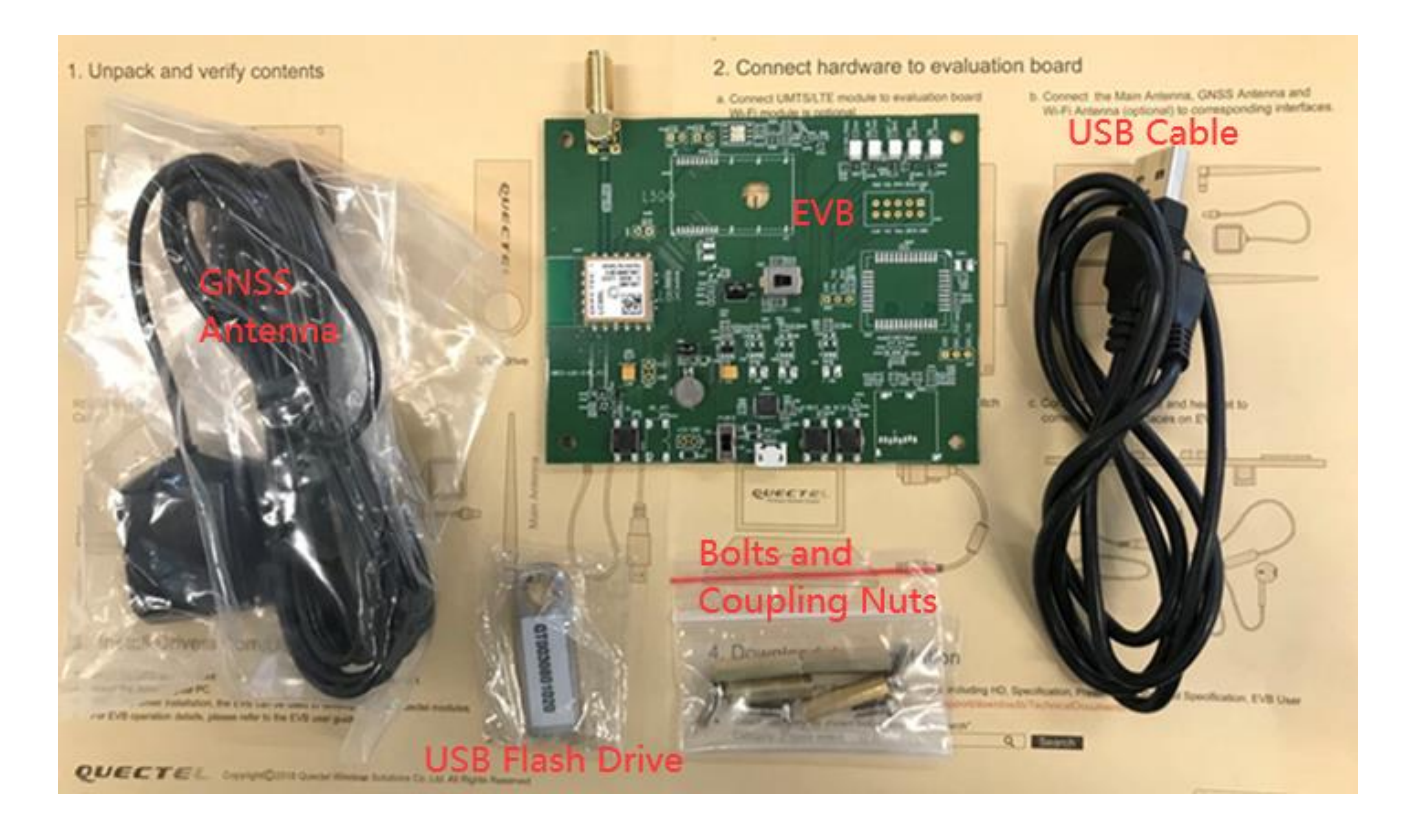

Figure 2: LC86L EVB & Kit Accessories

| Items             | Description                                                                               | Quantity |
|-------------------|-------------------------------------------------------------------------------------------|----------|
| USB Cable         | USB cable                                                                                 | 1        |
| EVB               | Evaluation board                                                                          | 1        |
| Antenna           | GNSS antenna (active)                                                                     | 1        |
| USB Flash Drive   | USB flash drive (including LC86L related documents, tools, drivers, etc.)                 | 1        |
| Instruction Sheet | A sheet of paper giving instructions for EVB connection, details of EVB accessories, etc. | 1        |
| Others            | Bolts and coupling nuts                                                                   | 4 pairs  |

#### Table 2: List of Accessories

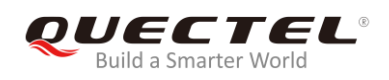

## 2.3. EVB and Accessories Assembly

The following figure shows the assembly of LC86L EVB and its accessories.

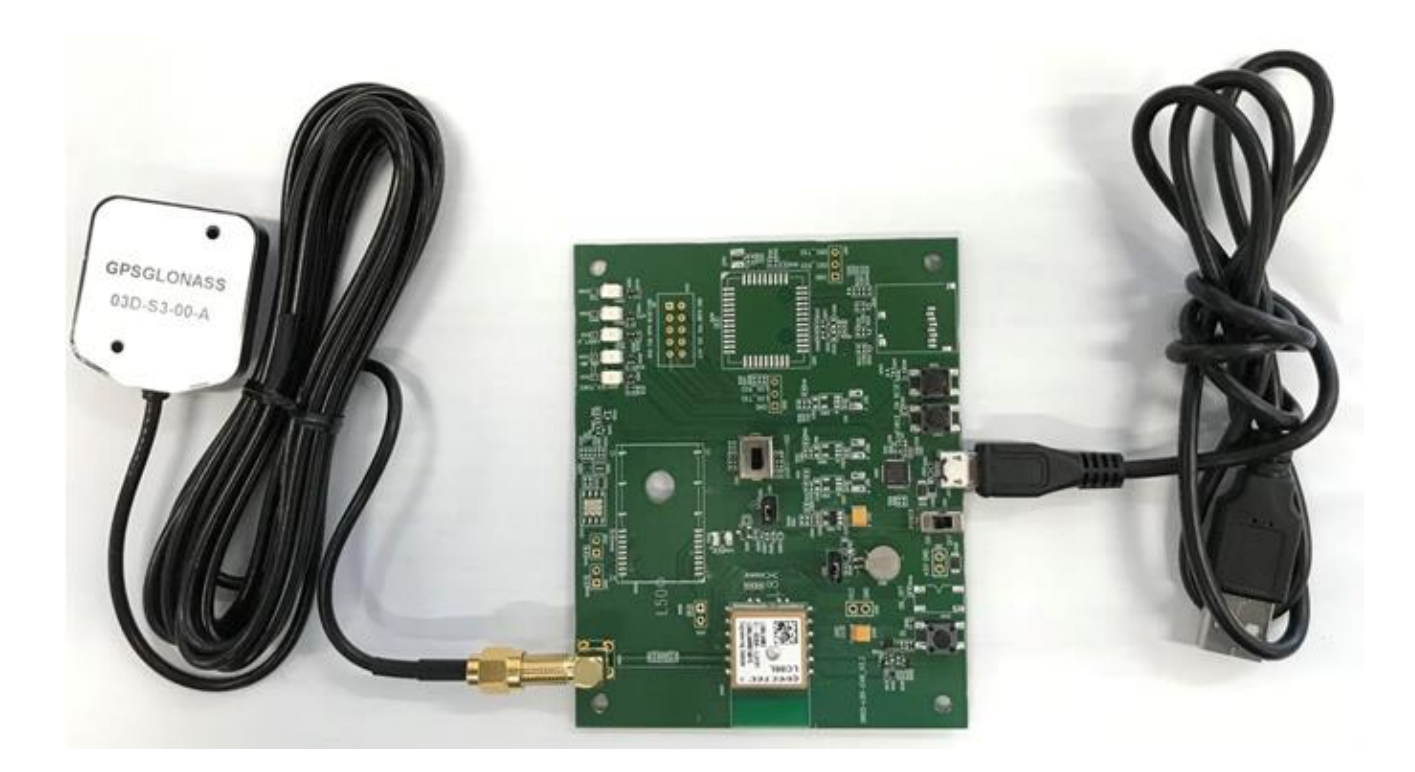

Figure 3: LC86L EVB and Accessories Assembly

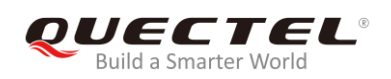

# **3** Interface Applications

### 3.1. Micro-USB Interface

Micro-USB connector is used for EVB power supply as well as data transmission.

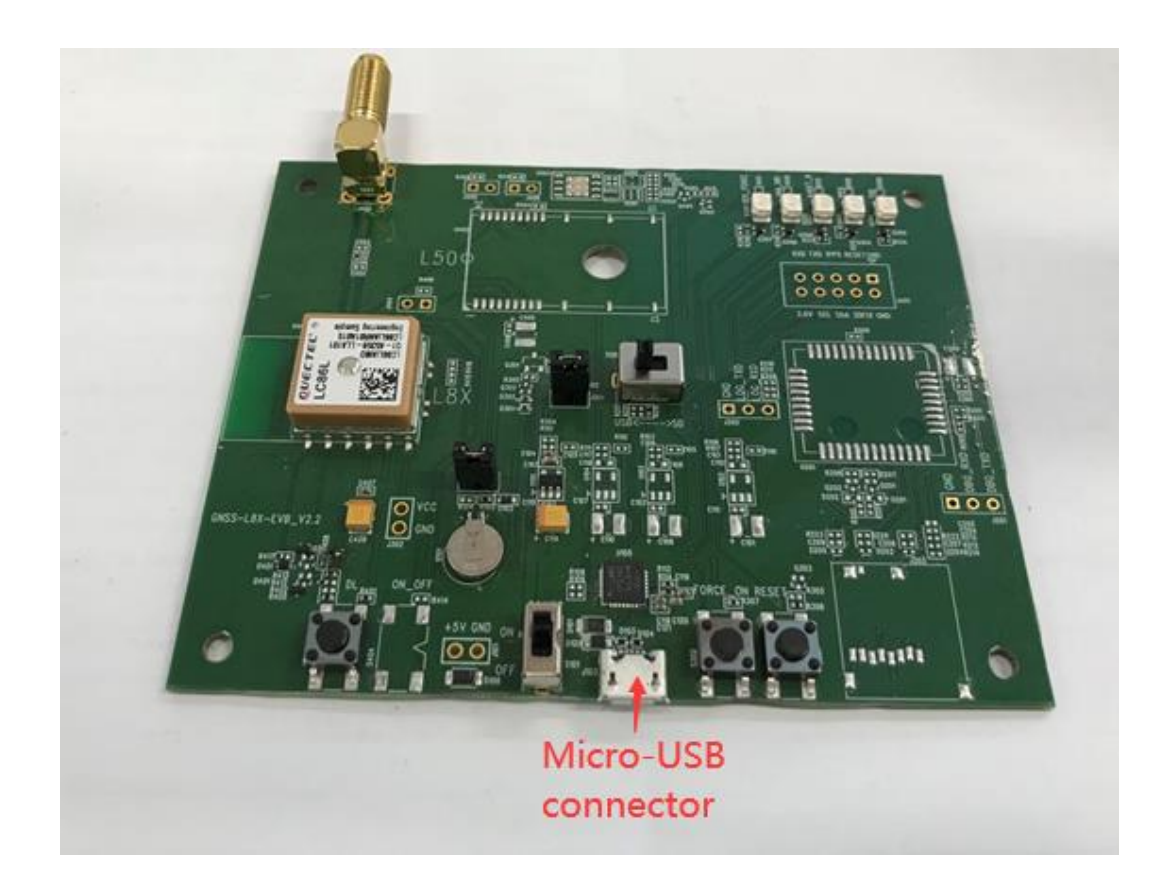

Figure 4: Micro-USB Connector

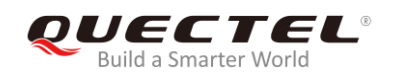

## 3.2. Antenna Interface

The antenna connector is used to connect an external passive or active GNSS antenna.

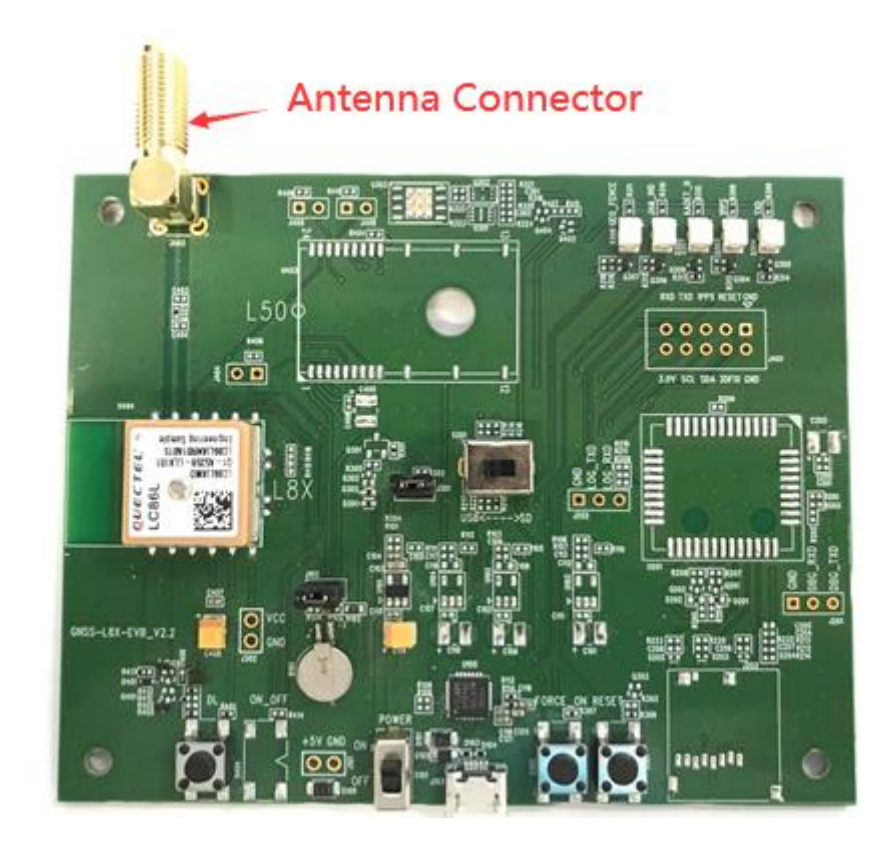

Figure 5: Antenna Connector

## 3.3. Switches and Buttons

The following figure illustrates the switches and buttons of the EVB.

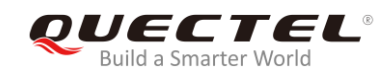

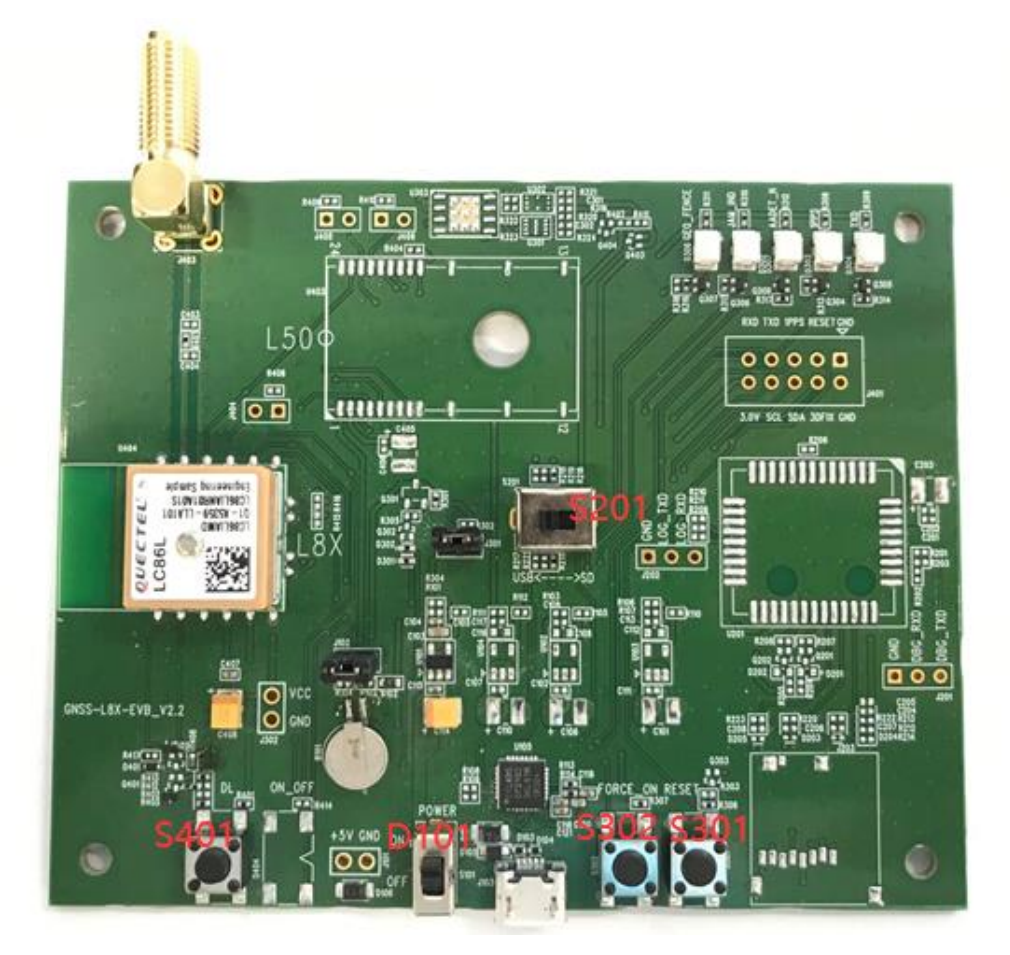

Figure 6: Switches and Buttons

#### **Table 3: Switches and Buttons**

| Part No. | Name          | I/O | Description                                                              |
|----------|---------------|-----|--------------------------------------------------------------------------|
| D101     | POWER         | PI  | Power switch                                                             |
| S201     | USB/SD switch | DI  | LC86L for data transmission via USB                                      |
| S301     | RESET         | DI  | The module will be reset through pressing and then releasing the button. |
| S302     | FORCE_ON      | DI  | In Backup mode, press this button, the module will be woken up           |
| S401     | BOOT          | DI  | Unused                                                                   |

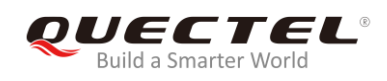

## **3.4. Operation Status Indication LEDs**

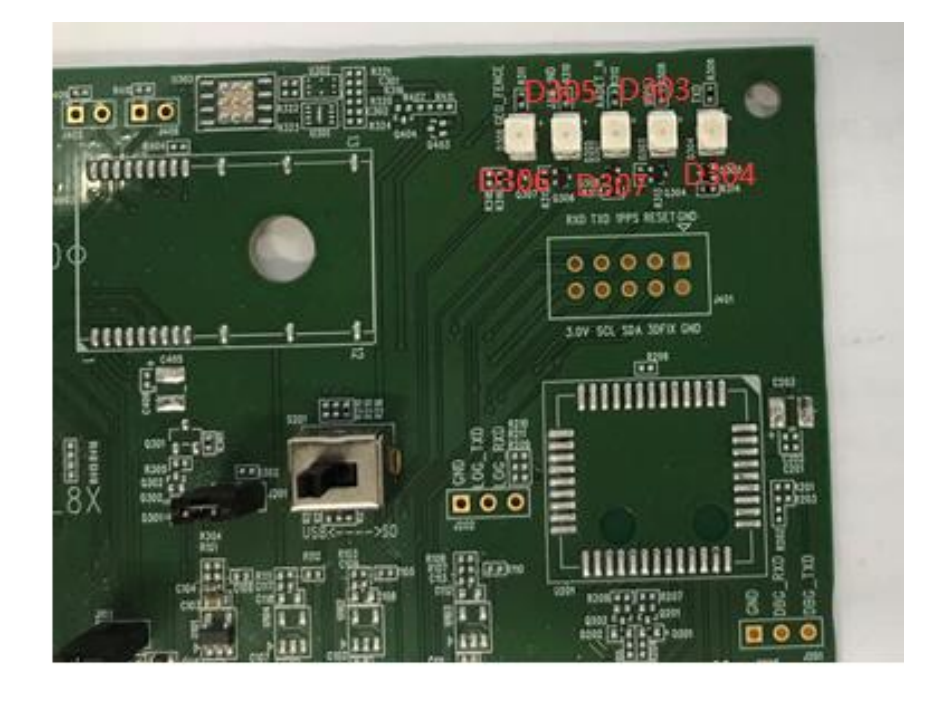

Figure 7: Operation Status Indication LEDs

#### **Table 4: Operation Status Indication LEDs**

| Part | Name      | I/O | Description                                                                                                    |
|------|-----------|-----|----------------------------------------------------------------------------------------------------|
| D303 | 1PPS      | DO  | Light: positioning success, frequency 1Hz<br>Dark: no positioning                                                                            |
| D304 | TXD       | DO  | Light: data output<br>Dark: no data output                                                                                                   |
| D305 | JAM_IND   | DO  | Jamming detection indicator, LC86L not used                                                                                                  |
| D306 | GEO_FORCE | DO  | Geo-fence boundary indicator, LC86L not used                                                                                                 |
| D307 | AADET_N   | DO  | Light: active antenna is connected well<br>Dark: active antenna is not connected to EX_ANT or has poor<br>contact with antenna feeding point |

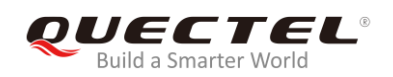

### 3.5. Test Points

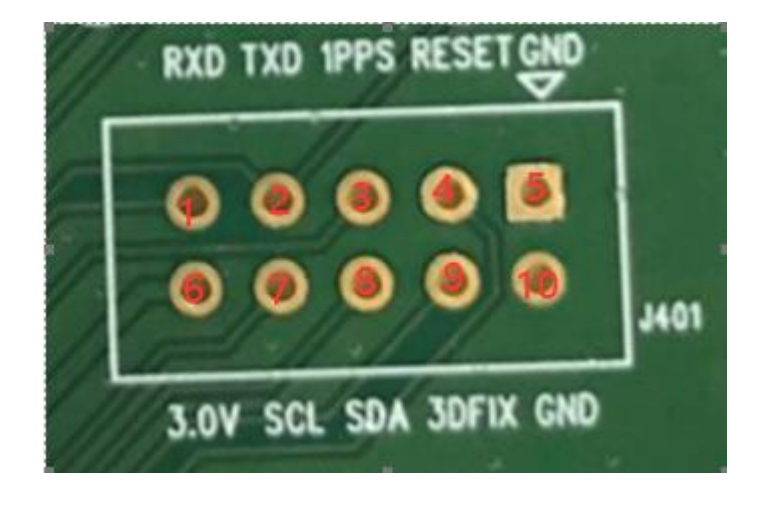

The following figure illustrates the test points of the EVB.

#### Figure 8: Test Points - J104

#### **Table 5: Pin Description**

| Pin No. | Signal | I/O | Description          |
|---------|--------|-----|----------------------|
| 1       | RXD    | DI  | Receive data         |
| 2       | TXD    | DO  | Send data            |
| 3       | 1PPS   | DO  | One pulse per second |
| 4       | RESET  | DO  | Module reset         |
| 5       | GND    | /   | Ground               |
| 6       | 3.0V   | PI  | /                    |
| 7       | SCL    | I/O | /                    |
| 8       | SDA    | I/O | /                    |
| 9       | 3DFIX  | DO  | /                    |
| 10      | GND    | /   | Ground               |

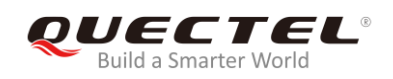

## **4** EVB Operation Procedures

This chapter mainly illustrates the operation procedures of LC86L EVB.

#### 4.1. Communication via Micro-USB Interface

- **Step 1:** Connect the EVB and the PC with a Micro-USB cable through Micro-USB interface, and then switch POWER to ON state to power on the EVB.
- **Step 2:** Run the USB flash drive on PC to install the USB driver. The USB port numbers can be viewed in Device Manager of the PC after the USB driver is installed, as shown below.

✓ 賞 端□ (COM 和 LPT) 員 Silicon Labs CP210x USB to UART Bridge (COM18)

#### Figure 9: USB Ports

**Step 3:** Install and then use the tool QCOM provided by Quectel to realize the communication between LC86L module and the PC.

The following figure shows the COM Port Setting of QCOM: select the correct "**COM Port**" (USB Port shown in the above figure) and set the correct "**Baudrate**" (the default value: 9600bps). For more details about the usage of QCOM, please refer to *document [4]*.

| COM Port Setting                                                            | _ |
|-----------------------------------------------------------------------------|---|
| COM Port: 18 💌 Baudrate: 9600 💌 StopBits: 1 💌 Parity: None 💌                | 1 |
| ByteSize: 8 💌 Flow Control: SW Ctrl Flow 💌                                  |   |
| [2020-03-27_15:30:21:265]\$GNGLL,,,,,000149.099,V,N*68                      | ^ |
| [2020-03-27_15:30:21:959]\$GPTXT, 01, 01, 02, ANTSTATUS=0PEN*2B             |   |
| [2020-03-27_15:30:22:230]\$GNTMC,000150.099,V,,,,,0.00,0.00,060180,,,N,V*22 |   |
| [2020-03-27_15:30:22:230]\$GNVTG, 0.00, T, , M, 0.00, N, 0.00, K, N*2C      |   |
| [2020-03-27_15:30:22:230]\$GNGGA,000150.099,,,,,0,0,,,M,, M,, *52           |   |
| [2020-03-27_15:30:22:230]\$GNGSA, A, 1, , , , , , , , , , , , 1*1D          |   |
| [2020-03-27_15:30:22:230]\$GNGSA, A, 1, , , , , , , , , , , , 2*1E          |   |
| [2020-03-27_15:30:22:230]\$GPGSV, 1, 1, 00, 0*65                            |   |

Figure 10: COM Port Setting of QCOM

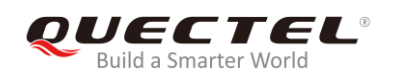

### 4.2. Firmware Download

The LC86L module upgrades the firmware through the USB port by default. Please follow the procedure below to upgrade the firmware:

**Step 1:** Install and open the Flash tool software;

**Step 2:** Connect the EVB to a PC through the USB cable, and switch POWER to ON state to power on the EVB.

**Step 3:** Follow these steps to upgrade the firmware:

- Click "Settings"-"Baud rate"-"Auto Detect" to select the baud rate;
- Click "Settings"-"COM Port"-"COM3" to select the communication port;
- Select the download file: Click the two red boxes shown in step c in the figure below to select the corresponding file path: "Reserve" corresponds to the download management file, and "ROM" corresponds to the project firmware;
- Click the "Download", "OK" and "Go" buttons to start the firmware upgrade

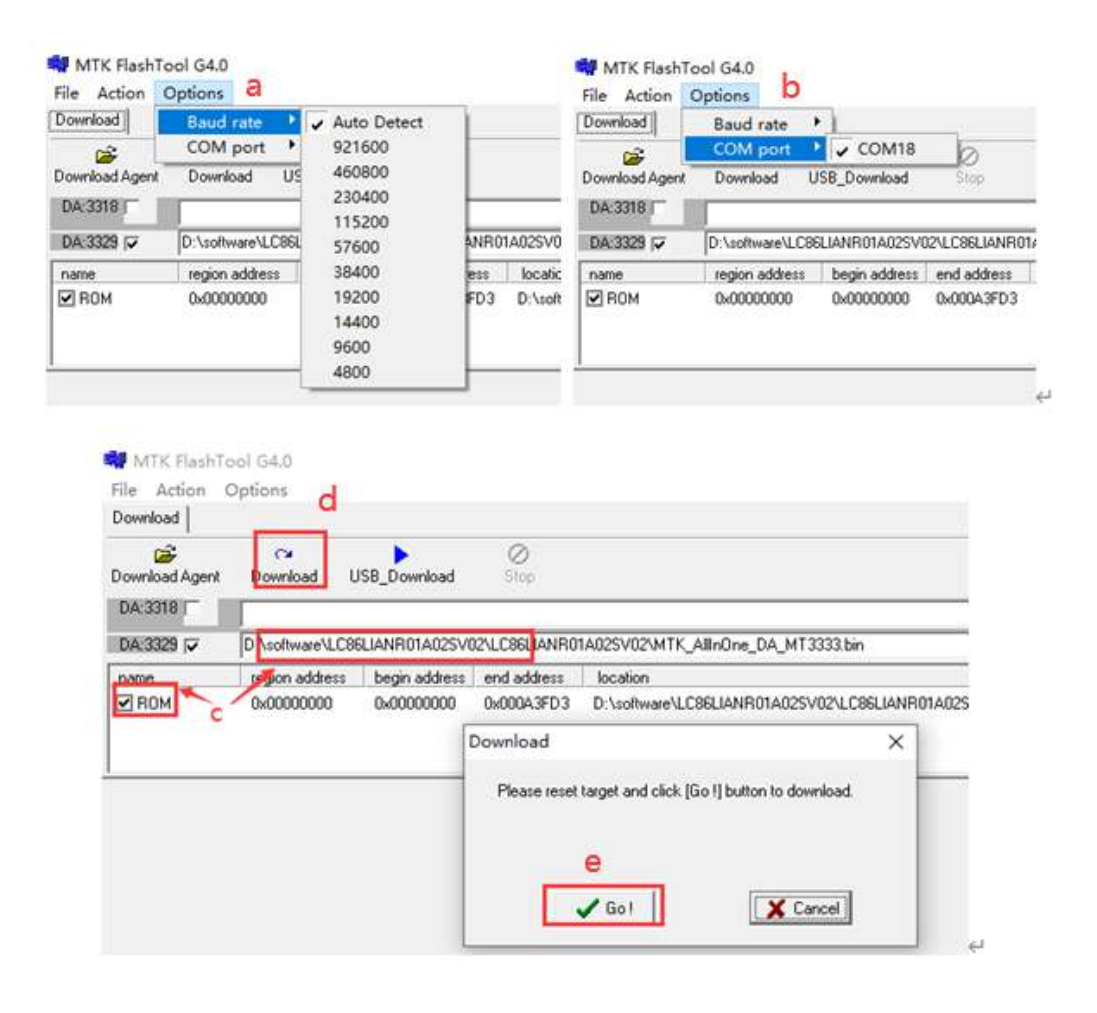

Figure 11: Flash tool configuration and firmware upgrade

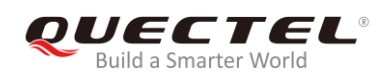

## **5** PowerGPS instructions

The PowerGPS tool can be used to view the status of GPS, GLONASS, BeiDou, and Galileo satellite reception. This chapter will mainly introduce the use of the tool

### 5.1. COM Port and Baud Rate Setting

**Step 1:** After the EVB and its accessories are properly connected, power on the EVB and start PowerGPS (this article uses PowerGPS Trial 2.3.5 as an example), and the following main interface is displayed:

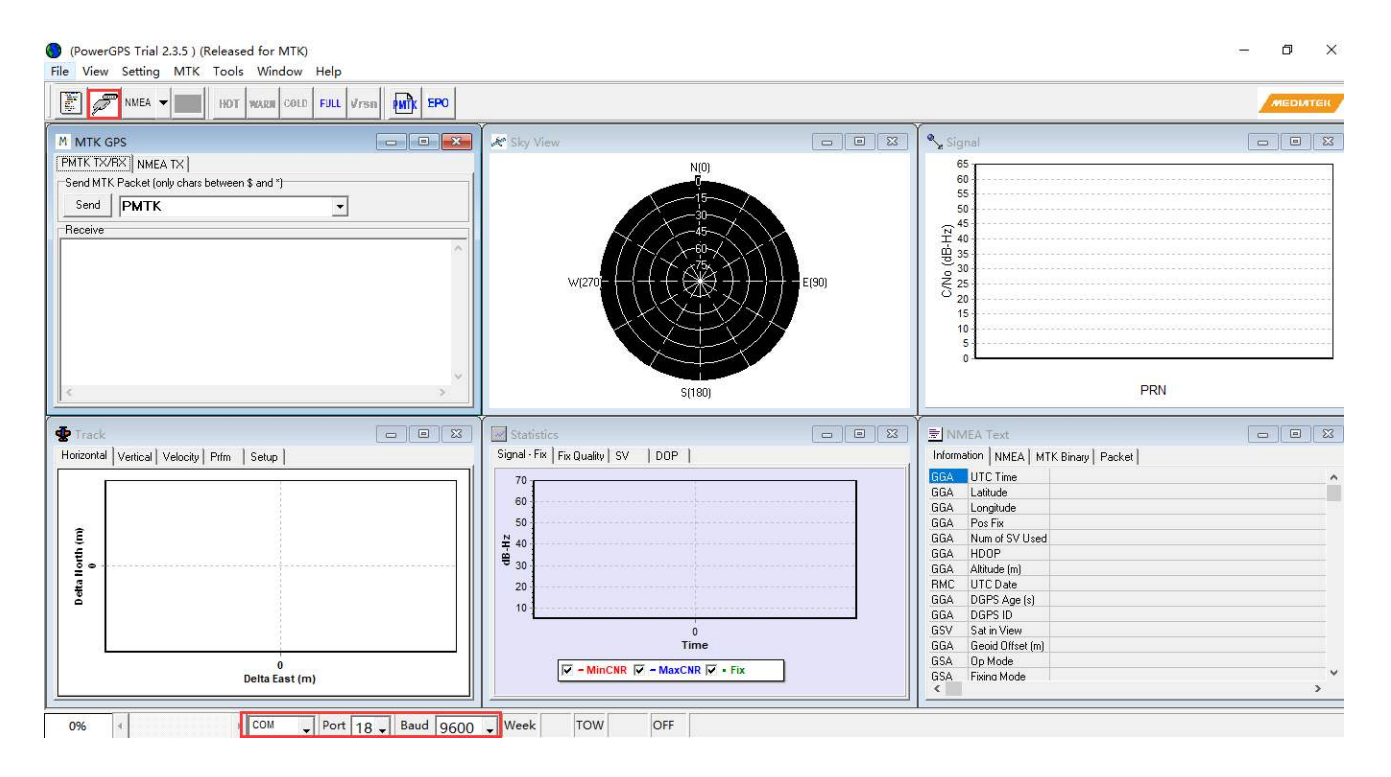

Figure 12: PowerGPS main interface (not connected)

Step 2: At the bottom of the interface, select a correct **COM port** and **baud rate** (LC86L module supports 9600 bps by default), click the button *Create Connection*, and then the following

supports 9600 bps by default), click the button 2 "Create Connection", and then the interface in default layout will be shown:

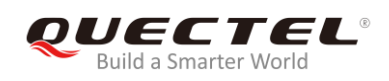

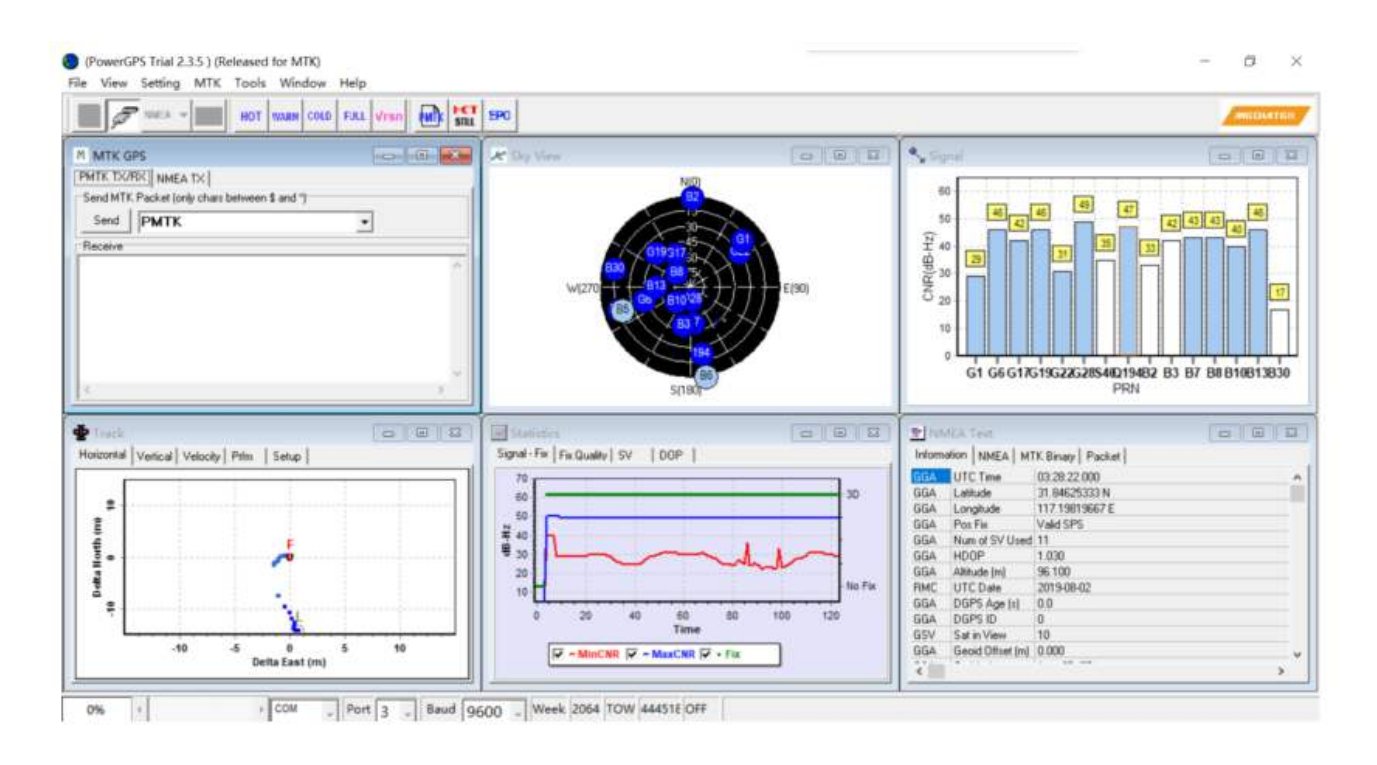

Figure 13: PowerGPS main interface (connected)

#### 5.1.1. PowerGPS interface description

On the PowerGPS interface, GNSS information such as CNR message, time, position, speed and precision can be viewed. Explanations are listed in the table below.

#### Table 6: Explanations of PowerGPS Interface

| Icon | Explanation                                                                                                    |  |
|------|----------------------------------------------------------------------------------------------------|--|
| 65   | <ul> <li>SV with PRN 65. If the position of SV is near to the centre of the Sky View, the elevation angle of SV is close to 90°.</li> <li>Blue means this satellite is being tracked.</li> </ul> |  |
| 4    | • Light blue means this satellite is not being tracked.                                                                                                    |  |

| 47<br>49<br>47<br>36<br>28<br>619 G22 G28 S40 Q194<br>P                                                       | 43<br>44<br>43<br>44<br>33<br>33<br>38<br>44<br>44<br>•<br>•<br>•<br>•<br>•<br>•<br>•<br>•<br>•<br>•<br>•<br>•<br>•<br>•<br>•<br>• | The CNR of PRN 28 is 49 dB/Hz.<br>G means it is a GPS satellite, B means it is a BeiDou satellite,<br>and S means it is a SBAS.<br>Light blue column means the navigation data of this satellite is<br>in use. |  |
|----------------------------------------------------------------------------------------------------|----------------------------------------------------------------------------------------------------|----------------------------------------------------------------------------------------------------|--|
| 47<br>49<br>47<br>42<br>43<br>44<br>48<br>44<br>6<br>48<br>44<br>44<br>44<br>44<br>44<br>44<br>44<br>44<br>44 |                                                                                                    | The CNR of PRN 3 is 42 dB/Hz.<br>White column means the navigation data of this satellite is not<br>in use.                                                                                                    |  |
| UTC Time                                                                                                    | 08:57:29.000                                                                                                    | UTC time                                                                                                    |  |
| Latitude                                                                                                    | 31.84628000 N                                                                                                    | Latitude degree                                                                                                    |  |
| Longitude                                                                                                    | 117.19882833 E                                                                                                    | Longitude degree                                                                                                    |  |
| Pos Fix                                                                                                    | Valid DGPS                                                                                                    | Position fix                                                                                                    |  |
| Num of SV Used                                                                                                | 13                                                                                                    | The number of satellites being used                                                                                                    |  |
| HDOP 0.810 •                                                                                                  |                                                                                                    | Horizontal dilution of precision                                                                                                    |  |
| Altitude (m)                                                                                                  | 58.500                                                                                                    | Altitude based on WGS84 datum                                                                                                    |  |
| UTC Date                                                                                                    | 2017-10-26                                                                                                    | UTC date                                                                                                    |  |
| Fixing Mode                                                                                                   | 3D •                                                                                                    | Fixing mode: No-fix, 3D or 2D SPS                                                                                                    |  |
| SV in Used                                                                                                    | G24 Q193 G18 G20 •                                                                                                    | Satellite being used                                                                                                    |  |
| PDOP                                                                                                    | 0.810                                                                                                    | Position dilution of precision                                                                                                    |  |
| VDOP                                                                                                    | 2.000                                                                                                    | Vertical dilution of precision                                                                                                    |  |
| Speed (m/s)                                                                                                   | 0.000                                                                                                    | Speed of receiver                                                                                                    |  |

## 5.2. PMTK Command Sending

PowerGPS supports sending PMTK commands to control the module. The format of PMTK commands to be sent include only characters between '\$' and '\*', for example: **PMTK869,0**.

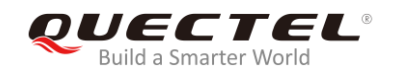

| M MTK GPS                                     |   |
|-----------------------------------------------|---|
| PMTK TX/BX NMEA TX                            |   |
| Send MTK Packet (only chars between \$ and *) |   |
| Send PMTK869,0                                |   |
| Receive                                       |   |
|                                               | ^ |
|                                               |   |
|                                               |   |
|                                               |   |
|                                               |   |
|                                               |   |
|                                               |   |
|                                               |   |
|                                               | - |
|                                               | Þ |

Figure 14: PMTK Command Sending via PowerGPS

## 5.3. Automatic TTFF Testing

PowerGPS tool allows users to measure the TTFF (Time to First Fix) under different testing conditions. The TTFF can be tested under full cold start, cold start, warm start or hot start conditions, and the number of tests can be selected from 1, 10, 20, 100, 1000 and 10000. Click the "**Run**" button to start the test and it can be stopped by clicking the "**Stop**" button.

The following are the detailed configuration steps during TTFF testing:

**Step 1:** Start "**MTK**" menu, and then click "**Static TTFF Testing**" to enter Automatic TTFF Testing as shown below:

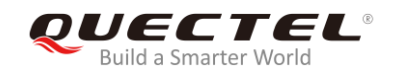

| s,                                                                                                    |                                                                                                    | Static TTF                                                                                                    | <b>F</b> Testing                                                                                                    | 8                                                                                                    |                                                                                                    | HET                                                                                                    | 20                                                                                                    |                                                                                                    |     |
|----------------------------------------------------------------------------------------------------|----------------------------------------------------------------------------------------------------|----------------------------------------------------------------------------------------------------|----------------------------------------------------------------------------------------------------|----------------------------------------------------------------------------------------------------|----------------------------------------------------------------------------------------------------|----------------------------------------------------------------------------------------------------|----------------------------------------------------------------------------------------------------|----------------------------------------------------------------------------------------------------|-----|
| 190                                                                                                    |                                                                                                    | Dynamic                                                                                                    | TTFF Testi                                                                                                    | ng                                                                                                    |                                                                                                    | STILL                                                                                                    |                                                                                                    |                                                                                                    | _   |
| TK GPS                                                                                                    |                                                                                                    | EPO Man                                                                                                    | agement                                                                                                    | Tool                                                                                                    |                                                                                                    | 3                                                                                                    | Sky Vie                                                                                                    | w                                                                                                    | -   |
| TYPY                                                                                                    | lines                                                                                                    | Get EDO                                                                                                    | Data                                                                                                    |                                                                                                    |                                                                                                    |                                                                                                    |                                                                                                    |                                                                                                    |     |
| - Inthe                                                                                                    | I NMEA                                                                                                    | Geleron                                                                                                    | vala                                                                                                    |                                                                                                    |                                                                                                    |                                                                                                    |                                                                                                    |                                                                                                    |     |
| MTK Pa                                                                                                    | icket (on                                                                                                    | HotStill To                                                                                                    | loo                                                                                                    |                                                                                                    |                                                                                                    |                                                                                                    |                                                                                                    |                                                                                                    |     |
| end F                                                                                                    | MTK                                                                                                    | LOCUS TO                                                                                                    | loc                                                                                                    |                                                                                                    |                                                                                                    |                                                                                                    |                                                                                                    |                                                                                                    |     |
| P                                                                                                    | 200.042                                                                                                    | to and                                                                                                    | Test                                                                                                    |                                                                                                    |                                                                                                    |                                                                                                    |                                                                                                    | 1                                                                                                    | 1   |
| ive                                                                                                    |                                                                                                    | Jamming                                                                                                    | 1001                                                                                                    |                                                                                                    |                                                                                                    | FL                                                                                                    |                                                                                                    |                                                                                                    | 14  |
| A                                                                                                    | tomatic TIFE I                                                                                                    | esting                                                                                                    |                                                                                                    |                                                                                                    |                                                                                                    | 18.11.1                                                                                                    |                                                                                                    | 1000                                                                                                    | 0   |
| Berta                                                                                                    | time                                                                                                    | - and                                                                                                    |                                                                                                    | -                                                                                                    |                                                                                                    |                                                                                                    |                                                                                                    |                                                                                                    |     |
| G H                                                                                                    | DT CW                                                                                                    | ARM C                                                                                                    | COLD                                                                                                    | C FULL                                                                                                    |                                                                                                    | Resta                                                                                                    | rt Typ                                                                                                    | e                                                                                                    |     |
|                                                                                                    |                                                                                                    |                                                                                                    |                                                                                                    |                                                                                                    |                                                                                                    |                                                                                                    |                                                                                                    |                                                                                                    |     |
| Numb                                                                                                    | er of Tests                                                                                                    |                                                                                                    |                                                                                                    |                                                                                                    |                                                                                                    |                                                                                                    | -                                                                                                    | Tho                                                                                                    | NI  |
| Numb<br>C 1                                                                                                    | er of Tests<br>(* 10                                                                                                    | C 20                                                                                                    | C 100                                                                                                    | C 1000                                                                                                    | C 10000                                                                                                    | C Define                                                                                                    |                                                                                                    | The                                                                                                    | Nun |
| Numb<br>C 1                                                                                                    | er of Tests<br>(* 10                                                                                                    | C 20                                                                                                    | C 100                                                                                                    | C 1000                                                                                                    | C 10000                                                                                                    | C Define                                                                                                    | 18/101                                                                                                    | > The                                                                                                    | Nun |
| Numb                                                                                                    | er of Tests<br>(* 10<br>Stop                                                                                                    | ⊂ 20<br>esull Chart                                                                                                    | C 100<br>Config                                                                                                    | C 1000<br>Set Reference                                                                                                    | C 10000                                                                                                    | C Define                                                                                                    | (8/10)                                                                                                    | > The                                                                                                    | Nun |
| Ref. La                                                                                                    | er of Tests                                                                                                    | C 20<br>esult Chart                                                                                                    | C 100<br>Config                                                                                                    | C 1000<br>Set Reference                                                                                                    | Point Hot                                                                                                    | C Define                                                                                                    | (8/10)<br>(11C Time                                                                                                    | Fix Mode                                                                                                    | Num |
| Ref. La                                                                                                    | er of Tests<br>(* 10<br>Stop   F<br># Ref. Lon<br>319   117.198                                                                                                    | ← 20<br>esult Chart  <br> Current<br>807 31.8464                                                                                                    | C 100<br>Config 1<br>Lat Currer<br>162 117.1                                                                                                    | C 1000<br>Set Reference<br>nt Lon 20 F<br>98947 20.7                                                                                                    | C 10000<br>Point Hot<br>Error(m) 30                                                                                              | C Define<br>Restart TTFF<br>Enor(m) U<br>9 0                                                                                                    | (8/10)<br>ITC Time<br>8.35:17                                                                                                  | Fix Mode<br>3D                                                                                                    | Num |
| Numb<br>C 1<br>Bur<br>Ref. La<br>31.846                                                                                                    | er of Tests                                                                                                    | C 20<br>esull Chart<br>Current<br>207 31.8464                                                                                                    | C 100<br>Config<br>Lat Currer<br>162 117.1                                                                                                    | C 1000<br>Set Reference<br>N Lon 20 F<br>98947 20 7                                                                                                    | C 10000<br>Point Hot<br>Inor(m) 30<br>27                                                                                         | C Define<br>Restart TTFF<br>Eno(m) U<br>9 0                                                                                                    | (8/10)<br>ITC Time<br>8.35:17                                                                                                  | Fix Mode<br>3D                                                                                                    | Num |
| Ref. La<br>31.846                                                                                                    | et of Tests                                                                                                    | ← 20<br>esult Chart<br>Current<br>207 31.8464                                                                                                    | C 100<br>Config<br>Lat Currer<br>162 117.1                                                                                                    | C 1000<br>Set Reference<br>11 Lon 20 F<br>98947 20 7                                                                                                    | C 10000<br>Point Hot<br>Error(m) 30<br>27                                                                                        | C Define<br>Restart TTFF<br>Enorm U<br>9 0                                                                                                    | (8/10)<br>(8/10)<br>ITC Time<br>8.35.17                                                                                        | Fix Mode<br>30                                                                                                    | Num |
| Ref. La<br>31.846                                                                                                    | et of Tests                                                                                                    | C 20<br>esult Chert<br>Current<br>07 31.8464<br>TT3SV<br>0.7                                                                                                    | C 100<br>Config 1<br>Lat Currer<br>162 117.1<br>11745V<br>0.7                                                                                                    | C 1000<br>Set Reference<br>11 Lon 20 B<br>98947 20 7<br>1173EPH<br>0.7                                                                                                    | C 10000<br>Point Hol<br>Inor(m) 30<br>27<br>1774EPH<br>0.7                                                                       | C Define<br>Restart TTFF<br>Emo(m) U<br>3 0<br>TTTIGNSS<br>0.7                                                                                                    | (8/10)<br>ITC Time<br>8.35:17<br>FF2DAcc<br>20.7                                                                               | Fix Mode<br>30<br>FFVAcc<br>188                                                                                                    | Num |
| Numb                                                                                                    | er of Tests                                                                                                    | C 20<br>exult Chart<br>Current<br>807 31.8464<br>1T13SV<br>0.7<br>0.5                                                                                                    | C 100<br>Config 1<br>Lat Currer<br>162 117.1<br>11745V<br>0.7<br>0.5                                                                                                    | C 1000<br>Set Reference<br>11 Lon 20 B<br>98947 20 7<br>11 35PH<br>0.7<br>0.5                                                                                                    | C 10000<br>Point Hot<br>Inor(m) 30<br>27<br>1114EPH<br>0.7<br>0.5                                                                | C Define<br>Restart TTFF<br>Emot(m) U<br>3 0<br>TT1GNSS<br>0.7                                                                                                    | (8/10)<br>ITC Time<br>8.35:17<br>FF2DAcc<br>20.7<br>4.9                                                                        | Fix Mode<br>30<br>FFVAcc<br>188<br>158                                                                                                    | Num |
| Ref. La<br>31.846<br>C I<br>NFD<br>Current<br>Min<br>Mean                                                                                                    | er of Teets                                                                                                    | C 20<br>eoult Chart<br>Current<br>807 31.8464<br>11135√<br>0.7<br>0.5<br>0.6                                                                                                    | C 100<br>Config 1<br>Lat Currer<br>162 117.1<br>1174SV<br>0.7<br>0.5<br>0.6                                                                                                    | C 1000<br>Set Reference<br>11 Lon 20 B<br>98947 20 7<br>11 13EPH<br>0.7<br>0.5<br>0.6                                                                                                    | C 10000<br>Point Hot<br>Enor(m) 30<br>27<br>1114EPH<br>0.7<br>0.5<br>0.6                                                         | C Define<br>Restart TTFF<br>Emo(m) U<br>9 0<br>1T11GNSS<br>0.7                                                                                                    | (8/10)<br>ITC Time<br>8.35:17<br>FF2DAcc<br>20.7<br>4.9<br>14.5                                                                | Fix Mode<br>30<br>188<br>158<br>196                                                                                                    | Num |
| Ref. La<br>Ref. La<br>31.846<br>Nin<br>Mean<br>Max                                                                                                    | er of Tests<br>F 10<br>Stop F<br>K Ref. Lon<br>S19 117.198<br>TT1SV<br>07<br>0.5<br>0.6<br>0.7                                                                                                    | C 20           esuit Chert                                                                                                    | C 100<br>Config 1<br>Lat Correr<br>162 117.1<br>1745V<br>0.7<br>0.5<br>0.6<br>0.7                                                                                                    | C 1000<br>Set Reference<br>% Lon 2D B<br>98947 20 7<br>1113EPH<br>0.7<br>0.5<br>0.6<br>0.7                                                                                                    | C 10000<br>Point Hot<br>ironfml 30<br>27<br>1TT4EPH<br>0.7<br>0.5<br>0.6<br>0.7                                                  | C Define<br>Restat TTFF<br>Eno(m) U<br>9 0<br>TT1GNSS<br>0.7                                                                                                    | [8/10]<br>ITC Time<br>8:35:17<br>FF2DAcc<br>20.7<br>4.9<br>14.5<br>22.6                                                        | Fix Mode<br>30<br>FFVAcc<br>188<br>158<br>196<br>239                                                                                                    | Num |
| Ref. La<br>Ref. La<br>31.846<br>UNFD<br>Current<br>Min<br>Mean<br>Max<br>90%                                                                                                 | er of Tests<br>F 10<br>Stop F<br>K Ref. Lon<br>319 117.198<br>TT1SV<br>0.5<br>0.6<br>0.7<br>0.7                                                                                                    | C 20           esuit Chert                                                                                                    | C 100<br>Config 1<br>Lat Coner<br>162 117.1<br>1174SV<br>0.7<br>0.5<br>0.6<br>0.7<br>0.7<br>0.7<br>0.7<br>0.7<br>0.7<br>0.7<br>0.7                                                                                                    | C 1000<br>Set Reference<br>% Lon 2D B<br>\$8947 207<br>1113EPH<br>0.7<br>0.5<br>0.6<br>0.7<br>0.7<br>0.7                                                                                                    | C 10000<br>Point Hot<br>inorfml 30<br>27<br>1114EPH<br>0.7<br>0.5<br>0.6<br>0.7<br>0.7<br>0.7<br>0.7                             | C Define<br>Restat TTFF<br>9 Enor(m) U<br>9 0<br>1111GNSS<br>0.7                                                                                                    | (8/10)<br>ITC Time<br>8.35:17<br>FF2DAcc<br>20.7<br>4.9<br>14.5<br>14.5<br>22.6<br>22.6                                        | Fix Mode<br>30<br>188<br>158<br>196<br>239<br>239                                                                                                    | Num |
| Numb<br>C 1<br>Ref. La<br>31.846<br>NED<br>Current<br>Min<br>Max<br>90%<br>95%                                                                                               | er of Tests<br>F 10<br>Stop F<br>K Ref. Lon<br>319. 117.198<br>TT1SV<br>0.5<br>0.6<br>0.7<br>0.7<br>0.7                                                                                                    | C 20           esult Chart                                                                                                    | C 100<br>Config 1<br>Lat Currer<br>162 117.1<br>1114SV<br>0.7<br>0.5<br>0.6<br>0.7<br>0.7<br>0.7<br>0.7<br>0.7<br>0.7                                                                                                    | C 1000<br>Set Reference<br>% Lon 20 F<br>\$6597 20 7<br>1173EPH<br>0.7<br>0.5<br>0.6<br>0.7<br>0.7<br>0.7<br>0.7                                                                                                    | C 10000<br>Point Hot<br>27<br>1114EPH<br>0.7<br>0.5<br>0.6<br>0.7<br>0.7<br>0.7<br>0.7<br>0.7                                    | Define<br>Restart TTFF<br>9 Enci(m) U<br>9 0<br>1TT1GNSS<br>0.7                                                                                                    | (8/10)<br>ITC Time<br>8.35:17<br>FF2DAcc<br>20.7<br>4.9<br>14.5<br>22.6<br>22.6<br>22.6<br>22.6                                | Fix Mode<br>30<br>FFV/Acc<br>18.8<br>15.8<br>19.6<br>23.9<br>23.9<br>23.9                                                                                   | Num |
| Numb<br>C 1<br>Ref. La<br>31.846<br>Current<br>Min<br>Mean<br>Maan<br>90%<br>95%                                                                                             | er of Tests                                                                                                    | <ul> <li>⊂ 20</li> <li>exult Chart</li> <li>Current</li> <li>07 31.8464</li> <li>11135V</li> <li>0.7</li> <li>0.5</li> <li>0.6</li> <li>0.7</li> <li>0.7</li></ul>                                                                                | C 100<br>Config 1<br>Lat Currer<br>62 117.1<br>1745<br>0.7<br>0.7<br>0.7<br>0.7<br>0.7<br>0.7<br>0.7<br>0.7                                                                                                    | C 1000<br>Set Reference<br>% Lon 20 F<br>\$6947 20 7<br>1173EPH<br>0.7<br>0.5<br>0.6<br>0.7<br>0.7<br>0.7<br>0.7<br>0.7<br>0.7<br>0.7<br>0.7                                                                                                    | C 10000<br>Point Hot<br>Inor(m) 30<br>27<br>1114EPH<br>0.7<br>0.5<br>0.6<br>0.7<br>0.7<br>0.7<br>0.7<br>0.7<br>0.7<br>0.7<br>0.7 | Define C Define C Def                                                                                                    | (8/10)<br>ITC Time<br>8.35.17<br>FF2DAcc<br>20.7<br>4.9<br>14.5<br>22.6<br>22.6<br>22.6<br>22.6<br>22.6<br>22.6                | Fix Mode<br>30<br>FFVAcc<br>188<br>158<br>196<br>239<br>239<br>239<br>239<br>239                                                                            | Num |
| Numb<br>C 1<br>Ref. La<br>31,846<br>Current<br>Min<br>Mean<br>90%<br>95%                                                                                                    | er of Tests<br>F 10<br>Stop F<br>Ref. Lon<br>319, 117 1988<br>111 SV<br>0.5<br>0.6<br>0.7<br>0.7<br>0.7<br>0.7<br>0.7<br>0.7<br>0.7<br>0.7                                                                                                    | C 20           esult Chart                                                                                                    | C 100<br>Config 1<br>Lat Courser<br>62 117.1<br>1145<br>0.7<br>0.5<br>0.6<br>0.7<br>0.7<br>0.7<br>0.7<br>0.7<br>0.7<br>0.7<br>0.7                                                                                                    | C 1000<br>Set Reference<br>%Eon 20 F<br>\$6947 20 7<br>0.7<br>0.5<br>0.6<br>0.7<br>0.7<br>0.7<br>0.7<br>0.7<br>0.7<br>0.7<br>0.7<br>0.7<br>0.7                                                                                                    | C 10000<br>Point Hot<br>27<br>1114EPH<br>0.7<br>0.5<br>0.6<br>0.7<br>0.7<br>0.7<br>0.7<br>0.7<br>0.7<br>0.7<br>0.7               | Define     Define     Restart TTFF     Enor(m) U     9     0      TT16NSS     0.7      3D-50m     0.7                                                                                                    | (8/10)<br>ITC Time<br>8/35.17<br>FF20Acc<br>20.7<br>4.9<br>14.5<br>22.6<br>22.6<br>22.6<br>Dynamic                             | Fix Mode           3D           FFYAcc           188           158           196           23.9           23.9           TT46NS5                            |     |
| Ref. Lo<br>Ref. Lo<br>INFO<br>Current<br>Min<br>Mean<br>Mas<br>905<br>55<br>111FF<br>Tests                                                                                   | er of Tests                                                                                                    | <ul> <li>⊂ 20</li> <li>exult Chart</li> <li>Current</li> <li>07 31.8464</li> <li>1113SV</li> <li>0,7</li> <li>0,6</li> <li>0,7</li> <li>0,7</li></ul>                                                                                | C 100<br>Config 1<br>Let Currer<br>62 117.1<br>TT4SV<br>0.7<br>0.7<br>0.6<br>0.7<br>0.7<br>0.7<br>0.7<br>0.7<br>0.7<br>0.7<br>0.7                                                                                                    | C 1000<br>Set Fielerence<br>*/Len 20 B<br>98947 20 7<br>0.7<br>0.7<br>0.6<br>0.6<br>0.7<br>0.7<br>0.7<br>0.7<br>0.7<br>0.7<br>0.7<br>0.7<br>0.7<br>0.7                                                                                                    | C 10000<br>Point Hot<br>trofml 3D<br>27<br>1114EPH<br>0.7<br>0.5<br>0.6<br>0.7<br>0.7<br>0.7<br>0.7<br>0.7<br>0.7<br>0.7<br>0.7  | Define<br>Restat TTFF<br>Enor(m)<br>0<br>0<br>1T11GNSS<br>0.7<br>3D-50m<br>0.7<br>8<br>0.7<br>0.7<br>0 | (8/10)<br>TC Time<br>8/35/17<br>FF2DAcc<br>20.7<br>4.9<br>14.5<br>22.6<br>22.6<br>22.6<br>Dynamic                              | Fix Mode<br>30<br>FFVAcc<br>18.8<br>15.8<br>19.6<br>23.9<br>23.9<br>23.9<br>23.9<br>23.9<br>23.9<br>23.9                                                    |     |
| Ref. La<br>Ref. La<br>Ref. La<br>INFO<br>Current<br>Min<br>Mean<br>Mas<br>S03<br>S53<br>ITFF<br>Tests<br>Min                                                                 | er of Tests<br>F 10<br>Stop F<br>Ref. Lon<br>319 117 198<br>TTTSV<br>02<br>05<br>06<br>07<br>07<br>07<br>07<br>07<br>07<br>07<br>07<br>07<br>07                                                                                                    | <ul> <li>⊂ 20</li> <li>eoult Chart</li> <li>Current</li> <li>07 31.8464</li> <li>07 31.8464</li> <li>0.7</li> <li>0.5</li> <li>0.6</li> <li>0.7</li> <li>0.7</li> <li>0.7</li> <li>0.7</li> <li>0.7</li> <li>0.7</li> <li>0.7</li> <li>0.7</li> <li>0.7</li> <li>0.7</li> <li>0.7</li> <li>0.7</li> <li>0.7</li> <li>0.5</li> </ul>                                                                                                    | C 100<br>Config<br>Lat Currer<br>62 117.1<br>TT4SV<br>0.7<br>0.7<br>0.6<br>0.7<br>0.7<br>0.7<br>0.7<br>0.7<br>0.7<br>0.7<br>0.7                                                                                                    | C 1000 Set Reference *Lon 20 B \$8897 207 1113EPH 0.7 0.5 0.6 0.7 0.7 0.7 0.7 0.7 30-100m 0.7 8 0.5                                                                                                    | C 10000<br>Point Hot<br>Inor(m) 3D<br>27<br>1114EPH<br>0.7<br>0.5<br>0.6<br>0.7<br>0.7<br>0.7<br>0.7<br>0.7<br>0.7<br>0.7<br>0.7 | Define     Define     Restat TTFF     Enor(m) U     9 0      TT1GNSS     0.7      30-50m     0.7      8     0.5                                                                                                    | (8/10)<br>TC Time<br>8/35/17<br>FF20Acc<br>20.7<br>4.9<br>14.5<br>22.6<br>22.6<br>22.6<br>22.6<br>22.6<br>22.6<br>22.6<br>22.6 | Fix Mode           30           IFFVAcc           188           158           196           239           239           239           239           1T4GNS5 |     |
| Numb<br>C 1<br>Flur<br>Ref. La<br>31.846<br>UNFD<br>Current<br>Mean<br>Max<br>90%<br>95%<br>95%                                                                              | er of Tests<br>F 10<br>Stop F<br>Ref. Lon<br>319. 117.198<br>TTTSV<br>0.5<br>0.6<br>0.7<br>0.7<br>0.7<br>20-10km<br>0.7<br>8<br>0.5<br>0.6<br>0.5<br>0.6                                                                                                    | <ul> <li>Content</li> <li>Content</li></ul> | C 100<br>Config 1<br>Lat Currer<br>62 117.1<br>TT4SY<br>0.7<br>0.5<br>0.6<br>0.7<br>0.7<br>0.7<br>0.7<br>0.7<br>0.7<br>0.7<br>0.7                                                                                                    | C 1000<br>Set Reference<br>*/ Lon 20 F<br>\$6597 207<br>1173EPH<br>0.7<br>0.5<br>0.6<br>0.7<br>0.7<br>0.7<br>0.7<br>0.7<br>0.7<br>0.7<br>0.7                                                                                                    | C 10000<br>Point Hot<br>27<br>1114EPH<br>0.7<br>0.5<br>0.6<br>0.7<br>0.7<br>0.7<br>0.7<br>0.7<br>0.7<br>0.7<br>0.7               | C Define<br>Restart TTFF<br>2 Enci(m) U<br>9 0<br>1TT1GNSS<br>0.7<br>3D-50m<br>0.7<br>8<br>0.5<br>0.6                                                                                                    | (8/10)<br>If C Time<br>8:35:17<br>FF2DAcc<br>20.7<br>4.9<br>14:5<br>22:6<br>22:6<br>22:6<br>22:6<br>22:6<br>22:6<br>22:6<br>22 | Fix Mode<br>30<br>FFV/Acc<br>18.8<br>15.8<br>19.6<br>23.9<br>23.9<br>23.9<br>23.9<br>11T46N55                                                               |     |
| Numb<br>C 1<br>Burn<br>Ref. Lo<br>31.846<br>Min<br>Mean<br>Max<br>95%<br>ITFF<br>Tests<br>Min<br>Mean<br>Max                                                                 | er of Tests<br>F 10<br>Stop F<br>Ref. Lon<br>319 117.198<br>117.198<br>0.5<br>0.6<br>0.7<br>0.7<br>0.7<br>0.7<br>0.7<br>0.7<br>0.7<br>0.7                                                                                                    | <ul> <li>⊂ 20</li> <li>exult Chart</li> <li>Current</li> <li>07 31.8464</li> <li>11135V</li> <li>0.7</li> <li>0.5</li> <li>0.6</li> <li>0.7</li> <li>0.7</li> <li>0.7</li> <li>0.7</li> <li>0.7</li> <li>0.7</li> <li>0.7</li> <li>0.6</li> <li>0.7</li> <li>0.7</li> <li>0.6</li> <li>0.7</li> <li>0.7</li> <li>0.6</li> <li>0.7</li> <li>0.6</li> <li>0.7</li> <li>0.6</li> <li>0.7</li> <li>0.6</li> <li>0.7</li> <li>0.6</li> <li>0.7</li> </ul>                                                                                                    | C 100<br>Config 1<br>Lat Currer<br>62 117.1<br>1145<br>0.7<br>0.7<br>0.7<br>0.7<br>0.7<br>0.7<br>0.7<br>0.7                                                                                                    | C 1000 Set Reference Lon 20 F S6947 20 7 ITT3EPH 0.7 0.5 0.6 0.7 0.7 0.7 0.7 3D-100m 0.7 8 0.5 0.6 0.7                                                                                                    | C 10000<br>Point Hot<br>27<br>27<br>1114EPH<br>0.7<br>0.5<br>0.6<br>0.7<br>0.7<br>0.7<br>0.7<br>0.7<br>0.7<br>0.7<br>0.7         | Define<br>Restart TTFF<br>Encu(m)<br>9<br>0<br>1111GNSS<br>0.7<br>3D-50m<br>0.7<br>8<br>0.5<br>0.6<br>0.7<br>0.6<br>0.7<br>0.7<br>0.6<br>0.7<br>0.7<br>0.6<br>0.7<br>0.7<br>0.6<br>0.7<br>0.7     | (8/10)<br>ITC Time<br>8/35.17<br>FF20Acc<br>20.7<br>4.9<br>14.5<br>22.6<br>22.6<br>22.6<br>Dynamic                             | Fix Mode           3D           FFYAcc           188           196           23.9           23.9           TT46NSS                                          |     |
| Numb<br>C 1<br>Ref. La<br>31.846<br>Current<br>Min<br>Mean<br>Max<br>90%<br>95%<br>TIFF<br>Tests<br>Min<br>Mean<br>Mean<br>Mean<br>Max                                       | er of Tests                                                                                                    | <ul> <li>⊂ 20</li> <li>exult Chart</li> <li>Current</li> <li>07 31.8464</li> <li>1113SV</li> <li>0,7</li> <li>0,6</li> <li>0,7</li> <li>0,7</li> <li>0,5</li> </ul>                                                                                                    | C 100<br>Config<br>Lai Currer<br>62 117.1<br>TT4SV<br>0.7<br>0.7<br>0.6<br>0.7<br>0.7<br>0.7<br>0.7<br>0.7<br>0.7<br>0.7<br>0.5<br>0.6<br>0.7<br>0.7<br>0.7<br>0.5<br>0.6<br>0.7<br>0.7<br>0.7<br>0.5<br>0.6<br>0.7<br>0.7<br>0.5<br>0.6<br>0.7<br>0.7<br>0.5<br>0.6<br>0.7<br>0.7<br>0.7<br>0.5<br>0.6<br>0.7<br>0.7<br>0.5<br>0.6<br>0.7<br>0.7<br>0.7<br>0.5<br>0.6<br>0.7<br>0.7<br>0.7<br>0.5<br>0.6<br>0.7<br>0.7<br>0.7<br>0.5<br>0.6<br>0.7<br>0.7<br>0.7<br>0.7<br>0.7<br>0.5<br>0.6<br>0.7<br>0.7<br>0.7<br>0.7<br>0.7<br>0.7<br>0.7<br>0.7 | C 1000 Set Fielerence */Len 20 F \$6947 20 7 TT3EPH 0.7 0.7 0.7 0.7 0.7 0.7 0.7 0.7 0.7 0.7                                                                                                    | C 10000<br>Point Hot<br>roofml 30<br>27<br>1114EPH<br>0.7<br>0.5<br>0.6<br>0.7<br>0.7<br>0.7<br>0.7<br>0.7<br>0.7<br>0.7<br>0.7  | Define<br>Restat TTFF<br>Eno(m)<br>0<br>0<br>1T11GNSS<br>0.7<br>3D-50m<br>0.7<br>3D-50m<br>0.7<br>0.5<br>0.5  | (8/10)<br>TC Time<br>8/35/17<br>FF2DAcc<br>20.7<br>4.9<br>14.5<br>22.6<br>22.6<br>22.6<br>Dynamic                              | Fix Mode<br>30<br>FFVAcc<br>18.8<br>15.8<br>19.6<br>23.9<br>23.9<br>23.9<br>23.9<br>23.9<br>23.9<br>23.9                                                    |     |
| Numb<br>C 1<br>Ref. La<br>31.846<br>31.846<br>UNFO<br>Current<br>Min<br>Mean<br>Mas<br>55%<br>T1FF<br>Tests<br>Min<br>Mean<br>Mas<br>56%                                     | er of Tests<br>F 10<br>Stop F<br>K Ref. Lon<br>319 1117 198<br>TTTSV<br>0.5<br>0.6<br>0.7<br>0.7<br>0.7<br>0.7<br>0.7<br>0.7<br>0.7<br>0.7                                                                                                    | <ul> <li>C 20</li> <li>eoult Chart</li> <li>Current</li> <li>Current</li> <li>07 31.8464</li> <li>11135√</li> <li>0.7</li> <li>0.5</li> <li>0.6</li> <li>0.7</li> <li>0.7</li> <li>0.7</li> <li>0.7</li> <li>0.7</li> <li>0.6</li> <li>0.7</li> <li>0.7</li> <li>0.6</li> <li>0.7</li> <li>0.5</li> <li>0.6</li> <li>0.7</li> <li>0.5</li> <li>0.6</li> <li>0.7</li> <li>0.5</li> <li>0.6</li> <li>0.7</li> <li>0.5</li> <li>0.6</li> <li>0.7</li> <li>0.5</li> <li>0.6</li> <li>0.7</li> <li>0.5</li> <li>0.6</li> <li>0.7</li> <li>0.5</li> <li>0.6</li> </ul>                                                                                                    | C 100<br>Config<br>Lat Currex<br>662 117.1<br>TT4SV<br>0.7<br>0.7<br>0.7<br>0.7<br>0.7<br>0.7<br>0.7<br>0.7                                                                                                    | C 1000 Set Reference *Lon 20 B 98897 207 1113EPH 0.7 0.5 0.6 0.7 0.7 0.7 0.7 0.7 0.7 0.7 0.7 0.7 0.7                                                                                                    | C 10000<br>Point Hot<br>Inor(m) 3D<br>27<br>1114EPH<br>0.7<br>0.5<br>0.6<br>0.7<br>0.7<br>0.7<br>0.7<br>0.7<br>0.7<br>0.7<br>0.7 | Define<br>Restat TTFF<br>Enor(m)<br>9<br>0.7<br>3D-50m<br>0.7<br>3D-50m<br>0.7<br>0.7<br>0.7<br>0.7<br>0.7<br>0.7<br>0.7<br>0.7<br>0.7<br>0.7<br>0.7<br>0.7<br>0.7<br>0.7<br>0.7<br>0.7<br>0.5<br>0.6<br>0.7<br>0.5<br>0.6<br>0.7<br>0.5<br>0.6<br>0.6<br>0.7<br>0.5<br>0.6<br>0.6<br>0.7<br>0.5<br>0.6<br>0.6<br>0.5<br>0.6<br>0.6<br>0.5<br>0.6<br>0.5<br>0.6<br>0.5<br>0.6<br>0.5<br>0.6<br>0.5<br>0.6<br>0.5<br>0.6<br>0.5<br>0.6<br>0.5<br>0.6<br>0.5<br>0.6<br>0.5<br>0.6<br>0.5<br>0.6<br>0.5<br>0.6<br>0.5<br>0.6<br>0.5<br>0.6<br>0.5<br>0.6<br>0.5<br>0.6<br>0.5<br>0.6<br>0.5<br>0.6<br>0.6<br>0.6<br>0.6<br>0.6<br>0.6<br>0.6<br>0.6<br>0.6<br>0.6<br>0.6<br>0.6<br>0.6<br>0.6<br>0.6<br>0.6<br>0.6<br>0.6<br>0.6<br>0.6<br>0.6<br>0.6<br>0.6<br>0.6<br>0.6<br>0.5<br>0.6<br>0.6<br>0.6<br>0.5<br>0.6<br>0.6<br>0.5<br>0.6<br>0.6<br>0.5<br>0.6<br>0.6<br>0.5<br>0.6<br>0.5<br>0.6<br>0.5<br>0.6<br>0.5<br>0.6<br>0.5<br>0.6<br>0.5<br>0.6<br>0.5<br>0.6<br>0.5<br>0.6<br>0.5<br>0.6<br>0.5<br>0.5    | (8/10)<br>TC Time<br>8/35/17<br>FF20Acc<br>20.7<br>4.9<br>14.5<br>22.6<br>22.6<br>22.6<br>22.6<br>22.6<br>Dynamic              | Fix Mode<br>30<br>188<br>158<br>196<br>239<br>239<br>239<br>239<br>239<br>239                                                                               |     |
| Numb<br>C 1<br>Ref. Lo<br>Ref. Lo<br>Sal 246<br>UNFD<br>Cunerd<br>Min<br>Mean<br>Mean<br>Mean<br>Mean<br>Mean<br>Mean<br>Mean<br>Mea                                         | er of Tests<br>F 10<br>Stop F<br>K Ref. Lon<br>319. 117.198<br>TTTSV<br>0.5<br>0.6<br>0.7<br>0.7<br>20-70km<br>0.7<br>0.5<br>0.6<br>0.7<br>0.5<br>0.6<br>0.7<br>0.7<br>0.7<br>0.7<br>0.7<br>0.7<br>0.7<br>0.7 | <ul> <li>Content</li> <li>Content</li> <li>Content</li> <li>Content</li> <li>Content</li> <li>Content</li> <li>TT3SV</li> <li>O.7</li> <li>O.7</li> <li>O.6</li> <li>O.7</li> <li>O.6</li> <li>O.7</li> </ul>                                                                                                    | C 100<br>Config 1<br>Lat Currer<br>62 117.1<br>TT4SY<br>0.7<br>0.5<br>0.6<br>0.7<br>0.7<br>0.7<br>0.7<br>0.7<br>0.7<br>0.7<br>0.7                                                                                                    | C 1000 Set Reference */ Lon 20 F \$65947 20 7 1173EPH 0.7 0.5 0.6 0.7 0.7 30-100m 0.7 8 0.5 0.6 0.7 0.5 0.6 0.7 0.5 0.5 0.5 0.5 0 0.5 0 0.5 0 0 0 0 0 0 | C 10000<br>Point Hot<br>27<br>1114EPH<br>0.7<br>0.5<br>0.6<br>0.7<br>0.7<br>0.7<br>0.7<br>0.7<br>0.7<br>0.7<br>0.7               | C Define<br>Restart 11FF<br>2 Enco(m) U<br>9 0<br>1111GNSS<br>0.7<br>30-50m<br>0.7<br>8<br>0.5<br>0.6<br>0.7<br>0.5<br>0.6<br>0.7<br>0.5<br>0.6<br>0.7                                                                                                    | (8/10)<br>ITC Time<br>8:35:17<br>FF2DAcc<br>20.7<br>4.9<br>14:5<br>22:6<br>22:6<br>22:6<br>22:6<br>22:6<br>22:6                | Fix Mode<br>30<br>188<br>15.8<br>19.6<br>23.9<br>23.9<br>23.9<br>23.9<br>11146NSS                                                                           |     |
| Numb<br>C 1<br>Ref. La<br>Ref. La<br>Sil 846<br>Nin<br>Mean<br>Max<br>S05<br>S55<br>Nin<br>Mean<br>Max<br>S05<br>S55<br>S55<br>S55<br>S55<br>S55<br>S55<br>S55<br>S55<br>S55 | er of Tests                                                                                                    | <ul> <li>⊂ 20</li> <li>exult Chart</li> <li>Current</li> <li>07 31.8464</li> <li>1T13SV</li> <li>0.7</li> <li>0.6</li> <li>0.7</li> <li>0.7</li> <li>0.7</li> <li>0.7</li> <li>0.7</li> <li>0.7</li> <li>0.7</li> <li>0.7</li> <li>0.6</li> <li>0.7</li> <li>0.7</li> <li>0.6</li> <li>0.7</li> <li>0.5</li> <li>0.6</li> <li>0.7</li> <li>0.5</li> <li>0.6</li> <li>0.7</li> <li>0.7</li> <li>0.7</li> <li>0.7</li> <li>0.7</li> <li>0.7</li> <li>0.7</li> <li>0.7</li> <li>0.7</li> <li>0.7</li> <li>0.7</li> <li>0.7</li> <li>0.7</li> <li>0.7</li> <li>0.7</li> <li>0.7</li> <li>0.7</li> <li>0.7</li> </ul>                                                                                                    | C 100<br>Config<br>Lat Currer<br>62 117.1<br>TT4SV<br>0.7<br>0.7<br>0.7<br>0.7<br>0.7<br>0.7<br>0.7<br>0.7                                                                                                    | C 1000 Set Fielerence */Len 20 F 98947 20 7 1113EPH 0.7 0.7 0.7 0.7 0.7 0.7 0.7 0.7 0.7 0.7                                                                                                    | C 10000<br>Point Hot<br>roofml 30<br>27<br>1114EPH<br>0.7<br>0.5<br>0.6<br>0.7<br>0.7<br>0.7<br>0.7<br>0.7<br>0.7<br>0.7<br>0.7  | Define  Flextat TTFF  Enor(m) U 3 0  TT11GNSS 0.7  3D-50m 0.7  3D-50m 0.7  0.5 0.6 0.7 0.5 0.6 0.7 0.7 0.7 0.7 0.7 0.7 0.7 0.7 0.7 0.7                                                                                                    | (8/10)<br>ITC Time<br>8/35.17<br>FF2DAcc<br>20.7<br>4.9<br>14.5<br>22.6<br>22.6<br>22.6<br>22.6<br>Dynamic                     | Fix Mode           30           FFVAcc           188           158           196           239           239           239           1TT46NS5               |     |

Figure 15: Static TTFF Testing via PowerGPS

Step 2: Click "Set Reference Point" and the Options window will be shown as below, then choose "Reference Location".

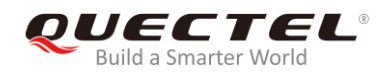

| Options       |                  |                  |              |           | ÷.     | ander | ×           |
|---------------|------------------|------------------|--------------|-----------|--------|-------|-------------|
| Reference     | e Location       | MTK Cł           | nip          | Device    | . )    | AGF   | S Agent     |
| General       | System           | Data Log         | Maintena     | ince      | Replay | 6     | iPS Setting |
| ⊢Pivot senter | nce (Identify th | at a full NMEA : | set had beel | n receive | :d)    |       |             |
| 💽 GGA         |                  | C GSA            |              | 0         | RMC    |       |             |
| C GLL         |                  | C GSV            |              | 0         | ° VTG  |       |             |
| Decode sen    | itence           |                  |              |           |        |       |             |
| 🔽 GGA         | 🔽 GSA            | 🔽 RMC            | 🔽 GLL        | 🔽 GS      | sv 🔽   | VTG   |             |
| Verify NM     | eriodic mode st  | atus             | in startup   |           |        |       |             |
| _             |                  |                  | ОК           |           |        |       |             |

Figure 16: Choose Reference Location

After that, the interface will be shown as below. Click "Use Mean Position" and then "OK".

| Options                                                                                                    |
|----------------------------------------------------------------------------------------------------|
| General         System         Data Log         Maintenance         Replay         GPS Setting           Reference Location         MTK Chip         Device         AGPS Agent |
| Use Mean Position Edit Location List                                                                                                    |
|                                                                                                    |
| Hererence Point     C LLH(Deg, Min) O ECEF (XYZ)     Apply                                                                                                    |
| Lat 31.846319391 D Lat 31 D 50.77916 M ONCS                                                                                                    |
| Lon 117.19880533 D Lon 117 D 11.92832 M @ E C W                                                                                                    |
| Hgt 43.127883929 m Hgt 43.13 m                                                                                                    |
| X -2478789.84 Y 4823450.77 Z 3345990.56                                                                                                    |
| OK                                                                                                    |

Figure 17: Click Use Mean Position

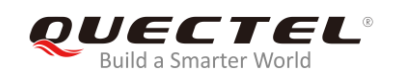

**Step 3:** Return to the interface shown as below and click "**Config**" to get to TTFF Configuration interface. Then set "**TTFF Time- out (sec)**", and finally click "**OK**".

| Restart Ty<br>HOT                       | pe<br>C WA | RM C        | COLD (     | FULL         |               |              |         |           |
|-----------------------------------------|------------|-------------|------------|--------------|---------------|--------------|---------|-----------|
| Number of                               | Tests      |             |            |              |               |              |         |           |
| C 1                                     | • 10       | C 20        | C 100      | C 1000       | C 10000       | C Define     |         |           |
| Bun 1                                   | Stop   Re  | esult Chart | Config   S | Set Referenc | e Point   Hot | Restart TTFF | [8/10]  |           |
|                                         |            |             |            |              | <br>          |              |         |           |
| Ref. Lat                                | Ref. Lon   | Current     | Lat Curren | t Lon 2D     | Error(m) [3D  | Error(m)     | JTCTime | Fix Mode  |
|                                         | 1          | 1           | 1          | Terrere      |               | 1            | 1       | - I · · I |
| INFO                                    | TTISV      | TT3SV       | TT4SV      | TT3EPH       | TT4EPH        | TT1GNSS      | FF2DAcc | FFVAcc    |
| Current                                 | 0.7        | 0.7         | 0.7        | 0.7          | 0.7           | 0.7          | 20.7    | 18.8      |
| Min                                     | 0.5        | 0.5         | 0.5        | 0.5          | 0.5           |              | 4.9     | 15.8      |
| Mean                                    | 0.6        | 0.6         | 0.6        | 0.6          | 0.6           |              | 14.5    | 19.6      |
| Max                                     | 0.7        | 0.7         | 0.7        | 0.7          | 0.7           |              | 22.6    | 23.9      |
| 90%                                     | 0.7        | 0.7         | 0.7        | 0.7          | 0.7           |              | 22.6    | 23.9      |
| 95%                                     | 0.7        | 0.7         | 0.7        | 0.7          | 0.7           |              | 22.6    | 23.9      |
|                                         | 2D-10km    | 2D-600m     | 2D-100m    | 3D-100m      | 2D-50m        | 3D-50m       | Dynamic | TT4GNSS   |
| TTFF                                    | 0.7        | 0.7         | 0.7        | 0.7          | 0.7           | 0.7          | 100     |           |
| Tests                                   | 8          | 8           | 8          | 8            | 8             | 8            |         |           |
| Min                                     | 0.5        | 0.5         | 0.5        | 0.5          | 0.5           | 0.5          | 1       |           |
| Mean                                    | 0.6        | 0.6         | 0.6        | 0.6          | 0.6           | 0.6          |         |           |
| Max                                     | 0.7        | 0.7         | 0.7        | 0.7          | 0.7           | 0.7          |         |           |
| 50%                                     | 0.5        | 0.5         | 0.5        | 0.5          | 0.5           | 0.5          |         |           |
| 67%                                     | 0.6        | 0.6         | 0.6        | 0.6          | 0.6           | 0.6          |         |           |
| A D M D M M M M M M M M M M M M M M M M | 0.7        | 0.7         | 0.7        | 0.7          | 0.7           | 0.7          | 1       |           |
| 90%                                     |            |             | 0.7        | 07           | 07            | 07           |         |           |
| 90%<br>95%                              | 0.7        | 0.7         | 0.7        | 0.7          | 0.7           | 0.7          |         |           |

Figure 18: Click Config

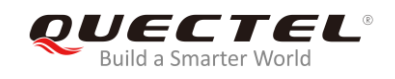

| TTFF Criteria<br>✓ 2D 10km<br>✓ 2D 600m<br>☐ 2D 100m<br>☐ 3D 100m<br>☐ 2D 50m<br>☐ 3D 50m<br>☐ Dynamic | Default Criteria<br>C 2D 10km<br>C 2D 600m<br>C 2D 100m<br>C 3D 100m<br>C 3D 100m<br>C 2D 50m<br>C 3D 50m<br>C Dynamic<br>C TT4GNSS | When to Count TTFF  After Restart Message  After Restart Command  Auto re-send restart CMD  Waiting time before testing |
|----------------------------------------------------------------------------------------------------|----------------------------------------------------------------------------------------------------|----------------------------------------------------------------------------------------------------|
| Waiting time before<br>Waiting Mode<br>Wait after TT<br>Hot Restart Wa<br>12                           | e next TTFF test                                                                                                    | ed interval C Specific subframe time                                                                                    |
| Warm/Cold Re                                                                                           | estart Waiting Time (<br>Delay[0 ~ 29]                                                                                              | Sec]<br>Random Base 0                                                                                                   |

Figure 19: Set TTFF Time-out (Sec)

Generally, if hot start is selected, "**TTFF Time-out (sec)**" is recommended to be set as 10 s. If warm start is selected, it can be set as 50 s. If cold start is selected, it can be set as 100 s. "**TTFF Time-out (sec)**" can help judge TTFF and save time.

Step 4: After all above operations, click the "Run" button to start the test and it can be stopped by clicking "Stop" button.

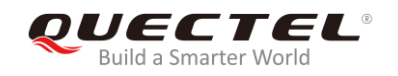

| Restart T  | уре      |             |                           |               |            |             |         |           |  |
|------------|----------|-------------|---------------------------|---------------|------------|-------------|---------|-----------|--|
| 🕶 нот      | с w/     | ARM C       | COLD (                    | G FULL        |            |             |         |           |  |
| Number o   | of Tests |             |                           |               |            |             | 1.00    |           |  |
| <b>€</b> 1 | C 10     | C 20        | C 100                     | C 1000        | C 10000    | C Define    | _ Iı    |           |  |
| Run        | Stop     | esult Chart | Config 9                  | Set Reference | Point Hot  | Start TTFF  |         |           |  |
| Ref Lat    | Beflon   | Current     | Lat Curren                | tion 2D.E     | rror(m) 3D | Error(m)    | TC Time | Fix Mode  |  |
|            |          | Carcine     |                           |               |            | Enol(in) 10 | re rine | T IN MODE |  |
|            |          |             |                           | 1.            |            |             |         |           |  |
|            | 1        | 1           | Inner                     | 1             | In         | 1           | Inner ( | 1         |  |
| NFO        | TTISV    | TT3SV       | TT4SV                     | TT3EPH        | TT4EPH     | TT1GNSS     | FF2DAcc | FFVAcc    |  |
| urrent     |          |             |                           |               |            | -           |         |           |  |
| lin        | -        |             |                           |               |            | -           |         |           |  |
| lean       | -        |             |                           |               |            |             | -       |           |  |
| lax        | -        |             |                           |               |            | -           |         |           |  |
| 10%        | -        |             |                           |               |            | -           |         |           |  |
| 5%         |          |             |                           |               |            |             |         |           |  |
|            | 2D-10km  | 2D-600m     | 2D-100m                   | 3D-100m       | 2D-50m     | 3D-50m      | Dynamic | TT4GNSS   |  |
| TFF        |          |             | Contraction of the second | []            |            |             | -       |           |  |
| ests       |          |             |                           |               |            |             |         |           |  |
| tin        |          |             | 1                         |               |            |             |         |           |  |
| lean       |          |             | 1                         |               |            |             |         |           |  |
| fax        |          |             | 1                         |               |            |             |         |           |  |
| 0%         |          |             |                           |               |            |             |         |           |  |
| 7%         |          | _           | 1                         |               |            |             |         |           |  |
| 0%         |          | _           | 1                         |               |            |             |         |           |  |
|            |          |             | 1                         | 11            |            |             |         |           |  |
| 15%        |          |             |                           |               |            |             |         |           |  |

#### Figure 19: Click Run/Stop Button

**Step 5:** After finishing the testing, users can see the testing result charts. The test result will be stored in the directory where the tool is installed, for convenient view of the log at any time.

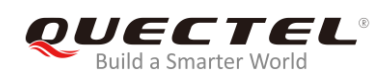

# **6** Appendix A Reference

#### **Table 7: Related Documents**

| SN  | Document Name                                                 | Remark                                             |
|-----|---------------------------------------------------------------|----------------------------------------------------|
| [1] | Quectel_LC86L_Hardware_Design                                 | LC86L Hardware Design                              |
| [2] | Quectel_L76-LB&L26-LB&LC86L_GNSS_Protocol_S pecification_V1.1 | L76-LB&L26-LB&LC86L GNSS<br>Protocol Specification |
| [3] | Quectel_LC86L_Reference Design                                | LC86L Reference Design                             |
| [4] | Quectel_QCOM_User_Guide                                       | QCOM User Guide                                    |

#### **Table 8: Terms and Abbreviations**

| Abbreviation | Description                                                                                                    |
|--------------|----------------------------------------------------------------------------------------------------|
| CNR          | Carrier-to-Noise Ratio                                                                                          |
| DI           | Digital input                                                                                                   |
| DO           | Digital output                                                                                                  |
| GPS          | Global Positioning System                                                                                       |
| GLONASS      | Globalnaya Navigazionnaya Sputnikovaya Sistema, or Global Navigation Satellite System (Russia's version of GPS) |
| GNSS         | Global Navigation Satellite System                                                                              |
| HDOP         | Horizontal Dilution of Precision                                                                                |
| Ю            | Bidirectional                                                                                                   |
| LED          | Light Emitting Diode                                                                                            |
| PDOP         | Position Dilution of Precision                                                                                  |
| PI           | Power input                                                                                                    |

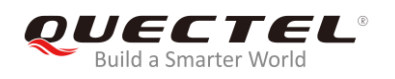

| PO   | Power output                                  |
|------|-----------------------------------------------|
| PPS  | Pulse Per Second                              |
| PRN  | Pseudorandom Noise                            |
| SPS  | Standard Positioning Service                  |
| SV   | Satellite Vehicle                             |
| UART | Universal Asynchronous Receiver & Transmitter |